# **D9010CAUC CAUI-4 Test Application**

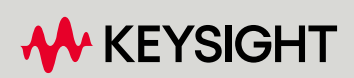

METHODS OF IMPLEMENTATION

# Notices

#### © Keysight Technologies 2024

No part of this manual may be reproduced in any form or by any means (including electronic storage and retrieval or translation into a foreign language) without prior agreement and written consent from Keysight Technologies as governed by United States and international copyright laws.

#### Trademarks

UNIX is a registered trademark of UNIX System Laboratories in the U.S.A. and other countries. Target is copyrighted by Thru-Put Systems, Inc.

#### Version

Version 2.60.20.0

Edition

#### February 2024

Available in electronic format only

#### Keysight Technologies, Inc. 1900 Garden of the Gods Road Colorado Springs, CO 80907 USA

#### Warranty

THE MATERIAL CONTAINED IN THIS DOCUMENT IS PROVIDED "AS IS," AND IS SUBJECT TO BEING CHANGED, WITHOUT NOTICE, IN FUTURE EDITIONS. FURTHER, TO THE MAXIMUM EXTENT PERMITTED BY APPLICABLE LAW. KEYSIGHT DISCLAIMS ALL WARRANTIES, EITHER EXPRESS OR IMPLIED WITH REGARD TO THIS MANUAL AND ANY INFORMATION CONTAINED HEREIN, INCLUDING BUT NOT LIMITED TO THE IMPLIED WARRANTIES OF MERCHANTABILITY AND FITNESS FOR A PARTICULAR PURPOSE. KEYSIGHT SHALL NOT BE LIABLE FOR ERRORS OR FOR INCIDENTAL OR CONSEQUENTIAL DAMAGES IN CONNECTION WITH THE FURNISHING, USE, OR PERFORMANCE OF THIS DOCUMENT OR ANY INFORMATION CONTAINED HEREIN. SHOULD KEYSIGHT AND THE USER HAVE A SEPARATE WRITTEN AGREEMENT WITH WARRANTY TERMS COVERING THE MATERIAL IN THIS DOCUMENT THAT CONFLICT WITH THESE

# TERMS, THE WARRANTY TERMS IN THE SEPARATE AGREEMENT WILL CONTROL.

#### **Technology Licenses**

The hardware and/or software described in this document are furnished under a license and may be used or copied only in accordance with the terms of such license.

# U.S. Government Rights

The Software is "commercial computer software," as defined by Federal Acquisition Regulation ("FAR") 2.101. Pursuant to FAR 12.212 and 27.405-3 and Department of Defense FAR Supplement ("DFARS") 227.7202, the U.S. government acquires commercial computer software under the same terms by which the software is customarily provided to the public. Accordingly, Keysight provides the Software to U.S. government customers under its standard commercial license, which is embodied in its End User License Agreement (EULA), a copy of which can be found at http://www.keysight.com/find/sweula. The license set forth in the EULA represents the exclusive authority by which the U.S. government may use, modify, distribute, or disclose the Software. The EULA and the license set forth therein, does not require or permit, among other things, that Keysight: (1) Furnish technical information related to commercial computer software or commercial computer software documentation that is not customarily provided to the public; or (2) Relinquish to, or otherwise provide, the government rights in excess of these rights customarily provided to the public to use, modify, reproduce, release, perform, display, or disclose commercial computer software or commercial computer software documentation. No additional government requirements beyond those set forth in the EULA shall apply, except to the extent that those terms, rights, or licenses are explicitly required from all providers of commercial computer software pursuant to the FAR and the DFARS and are set forth specifically in writing elsewhere in the EULA. Keysight shall be under no obligation to update, revise or otherwise modify the Software. With respect to any technical data as defined by FAR 2.101, pursuant to FAR 12.211 and 27.404.2 and DFARS 227.7102, the U.S. government acquires no

greater than Limited Rights as defined in FAR 27.401 or DFAR 227.7103-5 (c), as applicable in any technical data.

#### Safety Notices

## CAUTION

A CAUTION notice denotes a hazard. It calls attention to an operating procedure, practice, or the like that, if not correctly performed or adhered to, could result in damage to the product or loss of important data. Do not proceed beyond a CAUTION notice until the indicated conditions are fully understood and met.

# WARNING

A WARNING notice denotes a hazard. It calls attention to an operating procedure, practice, or the like that, if not correctly performed or adhered to, could result in personal injury or death. Do not proceed beyond a WARNING notice until the indicated conditions are fully understood and met.

# Contents

# 1 Overview

CAUI-4 Automated Testing-At a Glance / 8 Required Equipment and Software / 9 Hardware / 9 Software / 9 Licensing information / 9

### 2 Installing the Test Application and Licenses

Installing the Test Application / 12 Installing the License Key / 13 Using Keysight License Manager 5 / 13 Using Keysight License Manager 6 / 14

### 3 Preparing to Take

#### Measurements

Calibrating the Oscilloscope / 18 Starting the CAUI-4 Test Application / 19 Configuring CAUI-4 Test Application for test runs / 22 Configuring Switch Matrix / 26 Overview / 26 Enabling Switch Matrix / 26 Establishing Connection to the Switch Drivers / 27 Configuring Signal Paths / 33 Configuring Signal Paths with Automatic Selection / 34 Configuring Signal Paths with Manual Selection / 34 Response Correction / 35

#### 4 Transmitter Characteristics at TPOa

Main Voltage Measurements (pattern: PRBS9) / 38 Differential Peak to Peak Output Voltage Test with TX Disabled / 39 DC Common Mode Output Voltage Test / 39 AC Common Mode Output Voltage Test / 39 Differential Peak to Peak Output Voltage Test / 40 Jitter and Signaling Rate Measurements (pattern: PRBS9) / 41 Signaling Rate / 42 Jitter (Even-Odd Jitter, Bounded Uncorrelated Jitter, Total Uncorrelated Jitter) / 42 Output Waveform Measurements (pattern: PRBS9) / 43 Steady State Voltage Vf / 44 Linear Fit Pulse Peak / 44 Signal-to-noise-and-distortion ratio / 44 Pre and Post Equalization Tests / 45 Return Loss PNA/ENA Measurements / 51

#### 5 Host Output Characteristics at TP1a

Main Voltage Measurements (pattern: Square8 or PRBS9) / 54
Differential Peak to Peak Output Voltage Test with TX Disabled / 55
Differential Peak to Peak Output Voltage Test / 55
AC Common Mode Output Voltage Test / 55
DC Common Mode Output Voltage Test / 56
Single-ended Output Voltage Test / 56
Transition Time Measurements (pattern: Square8) / 57

Minimum Output Rise Time (20%-80%) / 58 Minimum Output Fall Time (20%-80%) / 58

Signaling Rate and Eye Mask Measurements TP1a / 59 Signaling Rate / 60 Eye Height A / 60 Eye Width / 60 Eye Height B / 61

Return Loss ENA/PNA/N1055A Measurements / 62

#### 6 Module Output Characteristics at TP4

Main Voltage Measurements (pattern: Square8 or PRBS9) / 64
Differential Output Voltage Test / 65
AC Common Mode Output Voltage Test / 65
DC Common Mode Voltage Test / 65
Transition Time Measurements (pattern: Square8) / 67
Minimum Output Rise Time (20%-80%) / 68
Minimum Output Fall Time (20%-80%) / 68

Signaling Rate, and Eye Mask Measurements (pattern: PRBS9) / 69 Signaling Rate / 70 Eye Height / 70 Eye Width / 70 Vertical Eye Closure / 71 Return Loss ENA/PNA/N1055A Measurements / 72

#### 7 Utilities

Find Optimal CTLE Eye Opening / 74 TP4 Crosstalk Generator Amplitude Cal / 76 TP4 Crosstalk Generator Transition Time Cal / 77

## 8 Exporting Measurement Results to Repository

Uploading Results to Repository / 80 KS6800A Series Analytics Service Software / 88

# 9 Debug Mode

Index

Keysight D9010CAUC CAUI-4 Test Application Methods of Implementation

# 1 Overview

CAUI-4 Automated Testing—At a Glance 8 Required Equipment and Software 9

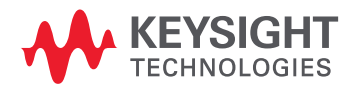

## CAUI-4 Automated Testing-At a Glance

The Keysight D9010CAUC CAUI-4 Test Application is an Ethernet test solution that covers the electrical timing parameters for CAUI-4 specification (IEEE 802.3bm).

The Keysight D9010CAUC CAUI-4 Test Application:

- Lets you select individual or multiple tests to run.
- Lets you identify the device being tested and its configuration.
- · Shows you how to make oscilloscope connections to the device under test.
- · Automatically checks for proper oscilloscope configuration.
- · Automatically sets up the oscilloscope for each test.
- Provides detailed information for each test that has been run and lets you specify the thresholds at which marginal or critical warnings appear.
- Creates a printable HTML report of the tests that have been run.

NOTE

The tests performed by the Keysight D9010CAUC CAUI-4 Test Application are intended to provide a quick check of the electrical health of the DUT. This testing is not a replacement for an exhaustive test validation plan.

# Required Equipment and Software

In order to run the CAUI-4 automated tests, you need the following equipment and software:

Hardware

- Use one of the following Oscilloscope models with a minimum bandwidth of 63GHz or above. Refer to www.keysight.com for the respective bandwidth ranges.
  - Keysight DSO / DSA Z-Series Oscilloscopes
  - Keysight UXR Oscilloscopes
- N5234A Network Analyzer (43.5 GHz) required for up to 30 Gb/s return loss testing
- Keyboard, qty = 1, (provided with the Keysight Infiniium oscilloscope)
- $\cdot$  Mouse, qty = 1, (provided with the Keysight Infiniium oscilloscope)
- $\cdot$  Keysight also recommends using a second monitor to view the test application

#### Software

- The minimum version of Infiniium Oscilloscope Software (see the Keysight D9010CAUC CAUI-4 Test Application Release Notes)
- Keysight D9010CAUC CAUI-4 Test Application software

#### Licensing information

Refer to the *Data Sheet* pertaining to D9010CAUC CAUI-4 Test Application to know about the licenses you must install along with other optional licenses. Visit "http://www.keysight.com/find/D9010CAUC" and in the web page's **Document Library** tab, you may view the associated Data Sheet.

To procure a license, you require the Host ID information that is displayed in the Keysight License Manager application installed on the same machine where you wish to install the license.

The licensing format for Keysight License Manager 6 differs from its predecessors. See "Installing the License Key" on page 13 to see the difference in installing a license key using either of the applications on your machine.

1 Overview

Keysight D9010CAUC CAUI-4 Test Application Methods of Implementation

# 2 Installing the Test Application and Licenses

Installing the Test Application 12 Installing the License Key 13

If you purchased the D9010CAUC CAUI-4 Test Application separate from your Infiniium oscilloscope, you must install the software and license key.

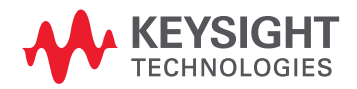

## Installing the Test Application

- 1 Make sure you have the minimum version of Infiniium Oscilloscope software (see the D9010CAUC release notes). To ensure that you have the minimum version, select Help > About Infiniium... from the main menu.
- 2 To obtain the CAUI-4 Test Application, go to Keysight website: "http://www.keysight.com/find/D9010CAUC".
- 3 In the web page's **Trials & Licenses** tab, click the **Details and Download** button to view instructions for downloading and installing the application software.

#### Installing the License Key

To procure a license, you require the Host ID information that is displayed in the Keysight License Manager application installed on the same machine where you wish to install the license.

Using Keysight License Manager 5

To view and copy the Host ID from Keysight License Manager 5:

- 1 Launch Keysight License Manager on your machine, where you wish to run the Test Application and its features.
- 2 Copy the Host ID that appears on the top pane of the application. Note that x indicates numeric values.

|       | Keysig | nt License Manager                        |
|-------|--------|-------------------------------------------|
| •     |        | Licenses on <b>Example (</b> localhost) Ċ |
| Conn  |        | Full computer name:msr.is.keysight.com    |
| ectio |        | Host ID: PCSERNO, JBXXXXXXX               |
| Ins   |        |                                           |

Figure 1 Viewing the Host ID information in Keysight License Manager 5

To install one of the procured licenses using Keysight License Manager 5 application,

- 1 Save the license files on the machine, where you wish to run the Test Application and its features.
- 2 Launch Keysight License Manager.
- 3 From the configuration menu, use one of the options to install each license file.

| 3 ? _ □ ×                    |        |
|------------------------------|--------|
| Why do I need these tools?   |        |
| Install License File         | Ctrl+I |
| Install License from Text    | Ctrl+T |
| View License Alerts          | Ctrl+L |
| Explore Transport URLs       |        |
| About Keysight License Manag | jer    |

Figure 2 Configuration menu options to install licenses on Keysight License Manager 5

For more information regarding installation of procured licenses on Keysight License Manager 5, refer to Keysight License Manager 5 Supporting Documentation.

Using Keysight License Manager 6

To view and copy the Host ID from Keysight License Manager 6:

- 1 Launch Keysight License Manager 6 on your machine, where you wish to run the Test Application and its features.
- 2 Copy the Host ID, which is the first set of alphanumeric value (as highlighted in Figure 3) that appears in the Environment tab of the application. Note that x indicates numeric values.

| ուս | Keysight License I | Manager 6                 |                                                                                   |
|-----|--------------------|---------------------------|-----------------------------------------------------------------------------------|
|     |                    |                           |                                                                                   |
|     | Home               | Licensing Version         | = Keysight License Manager Ver: 6.0.3 Date: Nov 9 2018                            |
|     |                    | Copyright                 | = © Keysight Technologies 2000-2018                                               |
|     | Environment        |                           |                                                                                   |
|     |                    | AGILEESOFD_SERVER_CONFIG  | =                                                                                 |
|     | View licenses      | AGILEESOFD_SERVER_LOGFILE | = C:\ProgramData\Keysight\Licensing\Log\server_log.txt                            |
|     |                    | SERVER LICENSE FILE       | = C:\ProgramData\Kevgight\Licenging\Licengeg\Server                               |
|     | License usage      | AGILEESOFD LICENSE FILE   | = C:\ProgramData\Keysight\Licensing\Licenses\Other;C:\ProgramData\Keysight        |
|     |                    | FLO_LICENSE_FILE          | = C:\ProgramData\Keysight\Licensing\Licenses\Other;C:\ProgramData\Keysight        |
|     | Borrow license     | KAL_LICENSE_FILE          | = <u>C:\ProgramData\Keysight\Licensing\Licenses\Other;C:\ProgramData\Keysight</u> |
|     |                    | AGILEESOFD_DEBUG_MODE     |                                                                                   |
|     |                    | FLEXLM_TIMEOUT            |                                                                                   |
|     |                    |                           |                                                                                   |
|     |                    | Default Hostid            | = XXXXadXXXXbe XXbaXeaceXee                                                       |
|     |                    | Ethernet Address          | = XXXXadXXXXbe XXbaXeaceXee                                                       |
|     |                    | Dhysical MAC Address      | -                                                                                 |
|     |                    | IP Address                | = 127.0.0.1                                                                       |
|     |                    | Computer/Hostname         |                                                                                   |
|     |                    | Username                  |                                                                                   |
|     |                    |                           |                                                                                   |
|     |                    | PATH                      | = C:\Program Files (x86)\Common Files\Intel\Shared Libraries\redist\intel6        |
|     |                    |                           |                                                                                   |
|     |                    | •                         | •                                                                                 |
|     |                    | Compact View              |                                                                                   |
|     |                    |                           |                                                                                   |
|     |                    |                           | Refresh Close Help                                                                |
|     |                    |                           |                                                                                   |
| _   |                    |                           |                                                                                   |

Figure 3 Viewing the Host ID information in Keysight License Manager 6

To install one of the procured licenses using Keysight License Manager 6 application,

- 1 Save the license files on the machine, where you wish to run the Test Application and its features.
- 2 Launch Keysight License Manager 6.
- 3 From the Home tab, use one of the options to install each license file.

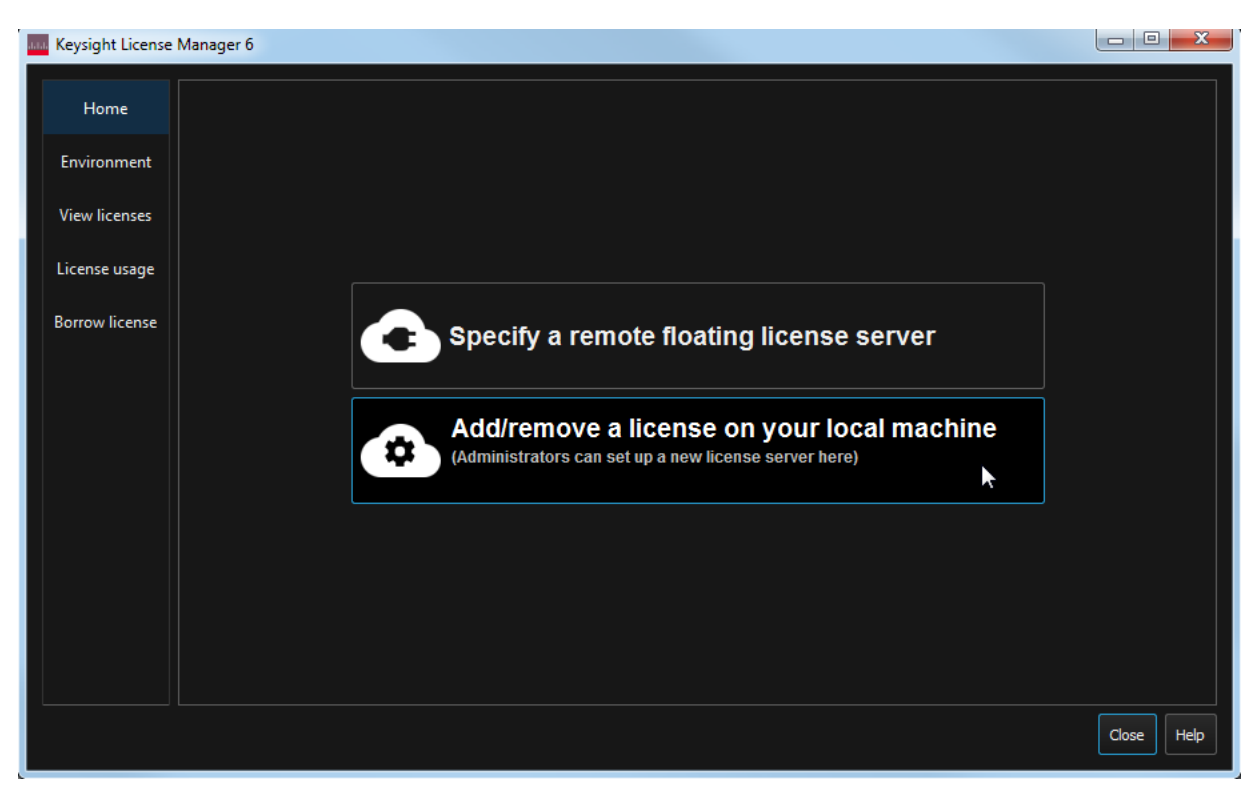

Figure 4 Home menu options to install licenses on Keysight License Manager 6

For more information regarding installation of procured licenses on Keysight License Manager 6, refer to Keysight License Manager 6 Supporting Documentation.

#### 2 Installing the Test Application and Licenses

Keysight D9010CAUC CAUI-4 Test Application Methods of Implementation

3

# Preparing to Take Measurements

Calibrating the Oscilloscope 18 Starting the CAUI-4 Test Application 19 Configuring CAUI-4 Test Application for test runs 22 Configuring Switch Matrix 26

Before running the automated tests, you should calibrate the oscilloscope and probe. No test fixture is required for this application. After the oscilloscope and probe have been calibrated, you are ready to start the CAUI-4 Test Application and perform the measurements.

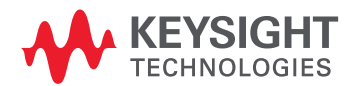

# Calibrating the Oscilloscope

If you have not already calibrated the oscilloscope, refer to the *User Guide* for the respective Oscilloscope you are using.

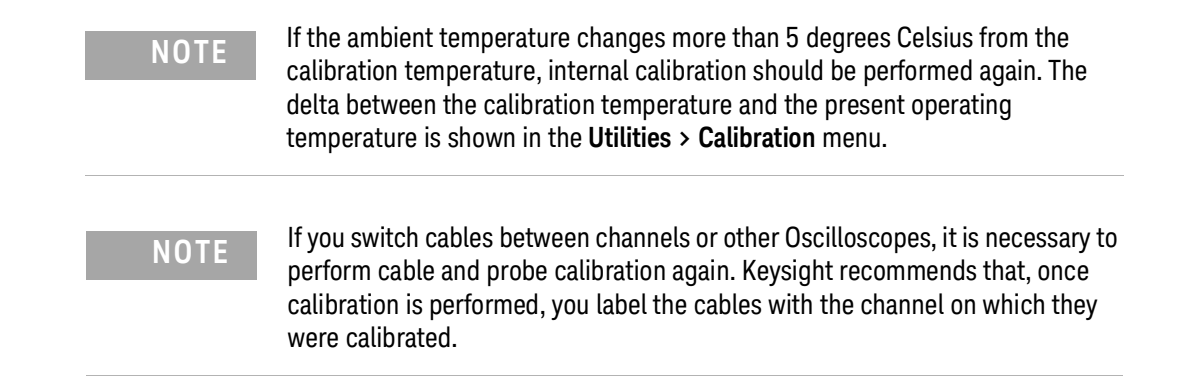

# Starting the CAUI-4 Test Application

- 1 Ensure that the CAUI-4 Device Under Test (DUT) is operating and set to desired test modes.
- 2 To start the CAUI-4 Test Application: From the Infiniium Oscilloscope's main menu, select **Analyze** > Automated Test Apps > D9010CAUC CAUI-4 Test App.
- Figure 5 shows the Keysight D9010CAUC CAUI-4 Test Application window as it appears when launched within the Infiniium application of the DSO Q-Series Oscilloscope. The Instrument Setup area in the Set Up tab displays Real Edge, which indicates Channels 1R and 3R on the oscilloscope.

| 🖆 CAUI-4 Application CAUI-4 App Device 1                                                   |          |  |  |  |
|--------------------------------------------------------------------------------------------|----------|--|--|--|
| File View Tools Help                                                                       |          |  |  |  |
| Set Up Select Tests Configure Connect Run Automate Results HTML Report                     | •        |  |  |  |
| Standard Option                                                                            | A        |  |  |  |
| O CAUI-4 Multi-Lane Option                                                                 |          |  |  |  |
| O Single Lane                                                                              |          |  |  |  |
| Switch Matrix                                                                              |          |  |  |  |
| Instrument Setup                                                                           |          |  |  |  |
| Real Edge     Switch Matrix Sature                                                         |          |  |  |  |
|                                                                                            |          |  |  |  |
| Measurement Setup                                                                          |          |  |  |  |
| Select Lane Number                                                                         |          |  |  |  |
| InfiniiSim Setup Set Channel Skew Saved Waveform Setup                                     |          |  |  |  |
| Test Report Comments (Optional)                                                            |          |  |  |  |
| Device Identifier:                                                                         |          |  |  |  |
| Device User Description:                                                                   |          |  |  |  |
| You may enter information here to be                                                       |          |  |  |  |
| Comments: included in the report.                                                          |          |  |  |  |
|                                                                                            |          |  |  |  |
| *CALIT-4 measurements with "Four Diff Probes" must be done with 4 differential probes only |          |  |  |  |
| CAOT 4 incusurements with rour bin rrobes must be done with 4 directedul probes only.      | v        |  |  |  |
| Messages                                                                                   | -        |  |  |  |
| Summaries (click for details) Details                                                      |          |  |  |  |
| 2019-05-15 04:04:40:885 PM Refreshing HTML Report 🔺 Application initialized and ready      | for use. |  |  |  |
| > 2019-05-15 04:04:41:052 PM HTML Report Refreshed                                         |          |  |  |  |
| Televise 15 04:04:44:322 PM Ready                                                          | ¥        |  |  |  |
| 0 Tests                                                                                    |          |  |  |  |

Figure 5 CAUI-4 Test Application main window on a Z-Series DSO

• Figure 6 shows the Keysight D9010CAUC CAUI-4 Test Application window as it appears when launched within the Infiniium application of the UXR Oscilloscope. The Instrument Setup area in the Set Up tab displays the corresponding Channel assignments.

| CAUI-4 Application CAUI-4 App Device 1                                                         |       |  |  |  |
|------------------------------------------------------------------------------------------------|-------|--|--|--|
| File View Tools Help                                                                           |       |  |  |  |
| Set Up Select Tests Configure Connect Run Automate Results HTML Report                         | -     |  |  |  |
| Standard Option                                                                                | ^     |  |  |  |
| O CAUI-4 Multi-Lane Option                                                                     |       |  |  |  |
| O Single Lane                                                                                  |       |  |  |  |
| Switch Matrix                                                                                  |       |  |  |  |
|                                                                                                |       |  |  |  |
| Instrument Setup                                                                               |       |  |  |  |
| Channels 1 and 2                                                                               |       |  |  |  |
| Channels 3 and 4                                                                               |       |  |  |  |
| Measurement Setup                                                                              |       |  |  |  |
| Select Lane Number                                                                             | r     |  |  |  |
| InfiniiSim Setup Set Channel Skew Saved Waveform Setup     Lane0                               |       |  |  |  |
|                                                                                                |       |  |  |  |
|                                                                                                |       |  |  |  |
| Device Identifier:                                                                             |       |  |  |  |
|                                                                                                |       |  |  |  |
| Comments: You may enter information here to be                                                 |       |  |  |  |
|                                                                                                |       |  |  |  |
| Connect PNA Connect ENA                                                                        |       |  |  |  |
| *CAUI-4 measurements with "Four Diff Probes" must be done with 4 differential probes           | only. |  |  |  |
|                                                                                                | ×     |  |  |  |
| Messages                                                                                       | -     |  |  |  |
| Summaries (click for details) Details                                                          |       |  |  |  |
| 2019-05-15 04:04:40:885 PM Refreshing HTML Report A Application initialized and ready for use. |       |  |  |  |
| 2019-05-15 04:04:41:052 PM HTML Report Refreshed                                               |       |  |  |  |
| ✓ 2019-05-15 04:04:44:322 PM Ready                                                             | v     |  |  |  |
| 0 Tests                                                                                        |       |  |  |  |

Figure 6 CAUI-4 Test Application main window on a UXR Oscilloscope

| Set Up       | Lets you identify and set up the test environment, including information about the device under test.                                                                                                    |
|--------------|----------------------------------------------------------------------------------------------------|
|              | Select the <b>Multi-Lane Option</b> to choose to test either with a single lane or with the switch matrix.<br>For UXR scopes, select the appropriate Channel option in <b>Instrument Setup</b> .                                                                                                    |
|              | Click Switch Matrix Setup and configure the switch matrix feature, if you select Switch Matrix<br>under Multi-Lane Option.                                                                                                    |
|              | Set up InfiniiSim with the InfiniiSim Setup button.<br>With the Set Channel Skew button, the channels can be visually adjusted and skewed.<br>The Saved Waveform Setup button enables easy setup of saved waveforms. When waveforms are<br>set up, the application makes all measurements on the saved waveforms.<br>The Select Lane Number enables you to choose to test a single lane or with the switch matrix.<br>The Device Identifier, User Description, and Comments are all printed in the final HTML report.<br>Click Connect PNA or Connect ENA to make the respective instrument's connection. |
| Select Tests | Lets you select the tests you want to run. The tests are organized hierarchically so you can select all tests in a group. After tests are run, status indicators show which tests have passed, failed, or not been run, and there are indicators for the test groups.                                                                                                    |
| Configure    | Lets you configure test parameters (for example, channels used in test, voltage levels, etc.).                                                                                                    |
| Connect      | Shows you how to connect the oscilloscope to the device under test for the tests that are to be run.                                                                                                    |
| Run          | Starts the automated tests. If the connections to the device under test need to be changed while multiple tests are running, the tests pause, show you how to change the connection, and wait for you to confirm that the connections have been changed before continuing.                                                                                                    |
| Automate     | Lets you construct scripts of commands that drive execution of the application.                                                                                                    |
| Results      | Contains more detailed information about the tests that have been run. You can change the thresholds at which marginal or critical warnings appear.                                                                                                    |
| HTML Report  | Shows a compliance test report that can be printed.                                                                                                    |

The task flow pane and the tabs in the main pane show the steps you take in running the automated tests:

NOTE

In the **Configure** tab, the values for all such Configuration parameters that are Oscilloscope-dependent, will correspond to the Oscilloscope Model (DSOs or UXRs), where you are running the Test Application.

### Configuring CAUI-4 Test Application for test runs

To run one or more compliance tests on the DUT, which is connected to Oscilloscope, proceed to configure the CAUI-4 Test Application:

In the Set Up tab (shown in Figure 5 and Figure 6), select a Multi-Lane Option to determine the lane where the tests must be performed for the CAUI-4 standard.
 If Switch Matrix is selected in the Multi-Lane Option, click Switch Matrix Setup to configure the

Switch Matrix in the Test App. Refer to "Configuring Switch Matrix" on page 26 for more details.

- 2 In the **Select Tests** tab, select one or more tests.
- 3 In the **Configure** tab, you may change the values assigned to one or more options to cater to the compliance requirements for the selected tests. By default, the CAUI-4 Test Application sets optimum values for each configuration parameter.

| 🗹 CAUI-4 Application CAUI-4 App Device 1   |                                  |               |            |            |                   |                   |
|--------------------------------------------|----------------------------------|---------------|------------|------------|-------------------|-------------------|
| File View Tools Help                       |                                  |               |            |            |                   |                   |
| Set Up Select Tests Conf                   | igure Connect                    | Run           | Automate   | Results    | HTML Report       | -                 |
| Mode: O Compliance                         | Debug                            |               |            | Notes      |                   |                   |
| Signaling Rate (25.7                       | 78125e9)                         |               |            | (Cli       | ck on a setting   | to the left)      |
| Use Optimized CTLE                         | for Eye Opening                  | . (Off        | )          |            |                   |                   |
| Host - CILE for Eye<br>Host - Recommende   | ed CTLE value (O                 | Recon<br>(ff) | nmended CT | LE)        |                   |                   |
| Eye Height/Width Pi<br>Disable Pattern Che | robability (1e-6)<br>ck (Enable) |               |            |            |                   |                   |
| Save Tested Wavefor<br>Select Waveform Di  | rms (No)<br>rectory (C:\Temp     | \KRw          | fm)        |            |                   |                   |
| Ditilities                                 | TLE utility for Eye              | Oper          | ning (1dB) |            |                   |                   |
| Stop value for CT                          | LE utility for Eye               | Open          | ing (9dB)  |            |                   |                   |
|                                            |                                  |               |            |            |                   |                   |
|                                            |                                  |               |            |            |                   |                   |
| Messages                                   |                                  |               |            |            |                   | -                 |
| Summaries (click for detai                 | ils)                             |               |            | Details    |                   |                   |
| o 2019-05-15 04:04:41:05                   | 2 PM HTML Repoi                  | rt Ref        | reshed ^   | Applicatio | on initialized ar | nd ready for use. |
| ວ<br>ກ                                     | 2 PM Ready                       |               | V          |            |                   | v                 |
| 0 Tests                                    |                                  |               |            |            |                   |                   |

Figure 7 Configure tab in the CAUI-4 Test Application

- 4 In the **Connect** tab, view the instructions along with the connection digram to ensure that all requirements for the physical setup of the testing instruments and the DUT are met. Click **Connection Completed** to indicate to the Test Application that the required hardware setup is complete. The connection diagram for most of the tests matches the one shown in Figure 5 for DSO-Q Series Oscilloscopes and Figure 6 for UXR Series Oscilloscopes. However, it is a good practice to verify the connection diagram and instructions displayed under this tab. The Test Application automatically indicates any changes in connections, if needed, during test runs.
- 5 Click **Run Tests** under this tab if you wish to start running tests. However, if you wish to modify the run settings before performing test runs, switch to the **Run** tab.

| 🖆 CAUI-4 Application CAUI-4 App Device 1 |                                                                                                    |   |  |  |  |
|------------------------------------------|----------------------------------------------------------------------------------------------------|---|--|--|--|
| File View Tools Help                     |                                                                                                    |   |  |  |  |
| S                                        | et Up Select Tests Configure Connect Run Automate Results HTML Report                                  | - |  |  |  |
|                                          | Tx Disabled Connection                                                                                 |   |  |  |  |
|                                          | Please pay attention to the scope connection                                                           | ^ |  |  |  |
|                                          | <ul> <li>Disable Tx for this test</li> <li>Connect the scope to the DUT Signals as follows:</li> </ul> |   |  |  |  |
|                                          | Channel 1:<br>Ve+: DUT+<br>Ve-: GND                                                                    |   |  |  |  |
|                                          | Channel 3:<br>Ve+: DUT-<br>Ve-: GND                                                                    |   |  |  |  |
| CONNECT                                  | Device       Test         Under test       Succes                                                      | < |  |  |  |
|                                          | Suppress All Connection Prompts                                                                        |   |  |  |  |
| М                                        | essages                                                                                                | Ŧ |  |  |  |
| SS                                       | Summaries (click for details) Details                                                                  |   |  |  |  |
| > 2022-04-05 11:03:04:271 AM Ready       |                                                                                                    |   |  |  |  |
| l                                        | Unsaved Changes 4 Tests                                                                                |   |  |  |  |

Figure 8 Connect tab in CAUI-4 Test Application on a Z-series DSO

| CAUI-4 Application CAUI-4 App Device 1                                                        |                                                                                                    |  |  |  |  |
|-----------------------------------------------------------------------------------------------|----------------------------------------------------------------------------------------------------|--|--|--|--|
| File<br>Set                                                                                   | View Tools Help Up Select Tests Configure Connect Run Automate Results HTML Report                                                                                  |  |  |  |  |
| ſ                                                                                             | Tx Disabled Connection                                                                                                    |  |  |  |  |
| P                                                                                             | Please pay attention to the scope connection                                                                                                    |  |  |  |  |
| П                                                                                             | <ul> <li>Disable Tx for this test</li> <li>Connect the scope to the DUT Signals as follows:</li> </ul>                                                              |  |  |  |  |
|                                                                                               | Channel 1:<br>Ve+: DUT+<br>Ve-: GND                                                                                                    |  |  |  |  |
|                                                                                               | Channel 2:<br>Ve+: DUT-<br>Ve-: GND                                                                                                    |  |  |  |  |
| CONNECT                                                                                       | Levice<br>Under test<br>Remo                                                                                                    |  |  |  |  |
|                                                                                               | Connection Completed Run Tests Suppress All Connection Prompts                                                                                                    |  |  |  |  |
| Mes                                                                                           | sages                                                                                                    |  |  |  |  |
| Su<br>Su<br>S<br>S<br>S<br>S<br>S<br>S<br>S<br>S<br>S<br>S<br>S<br>S<br>S<br>S<br>S<br>S<br>S | Summaries (click for details)     Details       2022-04-05 02:01:18:379 PM Connecting to The primary     Application initialized and ready for use.       <     III |  |  |  |  |
| Unsaved Changes 1 Test                                                                        |                                                                                                    |  |  |  |  |

Figure 9 Connect tab in CAUI-4 Test Application on a UXR scope

- 6 In the **Run** tab, you may optionally modify one or more settings as described below, else click **Run** to start the test runs:
  - determine the number of times each test must be run,
  - · automate specific actions in case of events,
  - store results for certain type of test trials only,
  - send email notifications if the test runs pause or stop during runs.

| CAUI-4 Application CAUI-4 App Device 1                                                                                                    |   |  |  |  |  |
|----------------------------------------------------------------------------------------------------|---|--|--|--|--|
| File View Tools Help                                                                                                    |   |  |  |  |  |
| Set Up Select Tests Configure Connect Run Automate Results HTML Report                                                                                                    | - |  |  |  |  |
| Run       Pause         Sequencer         Run tests Once         Event         Detect events         Store Mode         During run, store details for Worst         Email         Send email when run is paused or stopped         Summary:         - Run tests once                                                                                                    |   |  |  |  |  |
| - Store details for up to 25 worst trials (margin)                                                                                                    |   |  |  |  |  |
| Messages                                                                                                    |   |  |  |  |  |
| Summaries (click for details) Details                                                                                                    |   |  |  |  |  |
| 0       2019-05-15 04:04:41:052 PM HTML Report Refreshed       Application initialized and ready         0       2019-05-15 04:04:44:322 PM Ready       Image: Comparison of the second second secon |   |  |  |  |  |
| Unsaved Changes 50 Tests                                                                                                    |   |  |  |  |  |

Figure 10 Run tab in CAUI-4 Test Application

- 7 In the **Automate** tab, you may optionally configure automation scripts to perform specific actions/sequences within the Test Application.
- 8 In the **Results** tab, which appears automatically after test runs are complete, view the test results displayed for each selected test.
- 9 In the **HTML Report** tab, view a comprehensive report for each test within the Application. The Test Application enables exporting these results in CSV or HTML format for the purpose of analysis.

To perform a high-level analysis on each measurement data, you may upload the results to the KS6800A Series Analytics Services Software. Refer to "Uploading Results to Repository" on page 80 to understand an overview on the functionality of this feature.

#### Configuring Switch Matrix

Overview

Devices, with CAUI-4 standard, can run with the switch matrix using four dual single-ended connections or without the switch matrix using four differential probe connections. Both options are fully automated to switch across the four lanes. Switch Matrix requires either the Keysight U3020A S26 or the BitifEye BIT2100.

This chapter describes the switch matrix feature and steps for configuring the switch matrix in the Keysight D9010CAUC CAUI-4 Test Application.

An Oscilloscope has only four Channels to run tests. The limited number of channels may, at times, limit the testing of some multi-lane standards. Also, it may prove to be a hindrance to run test procedures for multi-port devices or simultaneous testing of multiple devices. The Switch Matrix feature on the Infiniium Oscilloscope overcomes such limitations.

The purpose of the 'Switch Matrix' feature is to ease the testing procedure, make it more feasible and to reduce the overall time. Using this feature, you can connect multiple lanes of the source devices to the correct switches and to obtain an accurate signal path whenever required.

Keysight recommends the following switches to be used with the Test Application:

- Keysight U3020A S26
- BitifEye BIT-2100

The following figure shows the connection setup for CAUI-4 tests with the switch matrix.

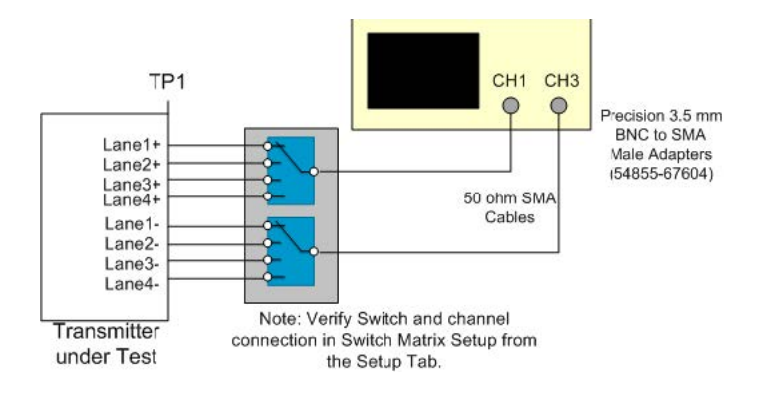

Enabling Switch Matrix

Before you begin the testing of multiple lane pairs of the source devices simultaneously, you must enable the Switch Matrix feature.

To enable the switch matrix feature:

1 Click Tools>Switch Matrix....

| Tools Help        |   |
|-------------------|---|
| Compliance Limits | • |
| Infiniium         | • |
| Switch Matrix     |   |

2 In the **Configure Switch Matrix Settings** dialog box, click **On** to enable the Switch Matrix feature.

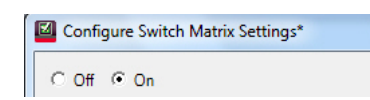

Enabling the Switch Matrix feature also enables the automated switch control. The option **Automatically select drivers and paths (limited models)** in the **Configuration Mode** section of the **Controller** tab is selected by default.

| 🖾 Configu                              | ure Switch Matrix Settings*                                                                                            |  |
|----------------------------------------|----------------------------------------------------------------------------------------------------|--|
| C Off                                  | © On                                                                                                    |  |
| Controller                             | Signal Paths Response Correction                                                                                       |  |
| Configu<br><u>Autor</u><br><u>Manu</u> | iration Mode<br>matically select drivers and paths (limited models)<br>ually perform these tasks (any supported model) |  |

Establishing Connection to the Switch Drivers

Establishing connection to the Switch Drivers – Automatically

In the Configure Switch Matrix Settings dialog, under the Controller tab:

1 From the **Switch Drivers** section, select the switch model from the **Model**: drop-down options.

| ○ Off ⊙ O                              | n                                                                                                    |  |  |  |  |  |  |
|----------------------------------------|----------------------------------------------------------------------------------------------------|--|--|--|--|--|--|
| Controller Sign                        | al Paths Response Correction                                                                                                    |  |  |  |  |  |  |
| Configuration<br>Automatic<br>Manually | Configuration Mode  Automatically select drivers and paths (limited models)  Manually perform these tasks (any supported model) |  |  |  |  |  |  |
| Switch Drivers                         |                                                                                                    |  |  |  |  |  |  |
| Model:                                 | Model: BitifEye BIT2100                                                                                                    |  |  |  |  |  |  |
| Connect                                | Keysight U3020A S26                                                                                                    |  |  |  |  |  |  |
| Connect                                | BitifEye BIT2100                                                                                                    |  |  |  |  |  |  |

# NOTE

The switch settings and the response correction for all paths are reset if you toggle between switch models.

2 Click the **Connect** button to be able to connect the selected switch driver to a physical switch instrument.

| 🖾 Config         | ure Switch Matrix Settings*                                                                                                    |   |  |  |  |  |  |
|------------------|----------------------------------------------------------------------------------------------------|---|--|--|--|--|--|
| ○ Off            | • On                                                                                                    |   |  |  |  |  |  |
| Controller       | Signal Paths Response Correction                                                                                                |   |  |  |  |  |  |
| Configu<br>Auto  | Configuration Mode  Automatically select drivers and paths (limited models)  Manually perform these tasks (any supported model) |   |  |  |  |  |  |
| Switch<br>Model: | Drivers<br>Bit#Eye BIT2100                                                                                                    | ] |  |  |  |  |  |
| Conn             | ID         Address / Alias         Identification           1 <none> <not connected=""></not></none>                            |   |  |  |  |  |  |

- 3 A **Connect to** *<switch-model>* dialog appears, which gives you two options to establish a connection to the selected switch models.
- 4 Select one of the options to establish connection:

#### Selecting Enter/Select VISA address/alias

1 Select **Enter/Select VISA address/alias** to type the complete SICL or VISA address of the switch driver. By default, this option is selected.

| Connect to BitifEye I                             | BIT2100_1                | ?       X         |  |  |  |  |  |
|---------------------------------------------------|--------------------------|-------------------|--|--|--|--|--|
| Currently connected                               | to: <nothing></nothing>  |                   |  |  |  |  |  |
| Change to                                         |                          |                   |  |  |  |  |  |
| Alias/Address:                                    | USBInstrument1           |                   |  |  |  |  |  |
| IDN:                                              | <unknown>Get</unknown>   |                   |  |  |  |  |  |
| Enter/Select VIS                                  | A address/alias (or SICL | address):         |  |  |  |  |  |
| USBInstrument1                                    |                          | $\mathbf{\nabla}$ |  |  |  |  |  |
| Select from Keysight Connection Expert favorites: |                          |                   |  |  |  |  |  |
| OK Cancel                                         |                          |                   |  |  |  |  |  |
| Ready                                             |                          |                   |  |  |  |  |  |

2 Click the **Get** button to identify the instrument at the specified address or alias and to view the current status of the instrument that is connected to the switch driver.

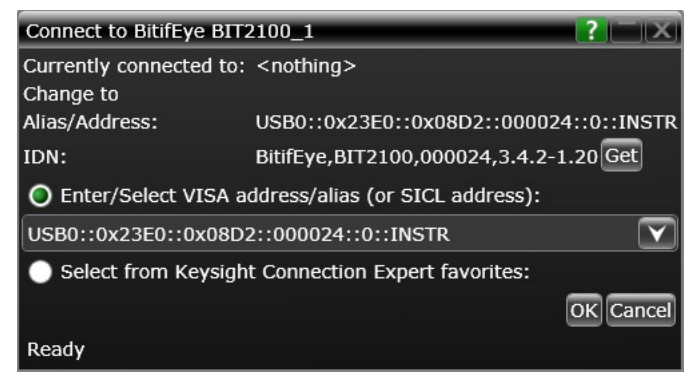

3 Click **OK** to return to the **Configure Switch Matrix Settings** dialog. The connection to the selected switch is displayed.

| Configure Switch Matrix Settings*                                           |        |  |  |  |  |  |  |
|-----------------------------------------------------------------------------|--------|--|--|--|--|--|--|
| ⊂ Off € On                                                                  |        |  |  |  |  |  |  |
| Controller Signal Paths Response Correction                                 |        |  |  |  |  |  |  |
| Configuration Mode                                                          |        |  |  |  |  |  |  |
| <ul> <li>Automatically select drivers and paths (limited models)</li> </ul> |        |  |  |  |  |  |  |
| C Manually perform these tasks (any supported model)                        |        |  |  |  |  |  |  |
| Switch Drivers                                                              |        |  |  |  |  |  |  |
| Model: BitifEye BIT2100                                                     | •      |  |  |  |  |  |  |
| Connect ID Address / Alias Identification                                   | _      |  |  |  |  |  |  |
| 1 USB0::0x23E0::0x08D2::000024::0::INSTR BitifEye,BIT2100,00002             | 4,3.4  |  |  |  |  |  |  |
|                                                                             |        |  |  |  |  |  |  |
|                                                                             | F      |  |  |  |  |  |  |
| Signal Paths                                                                |        |  |  |  |  |  |  |
| Connection Guide                                                            |        |  |  |  |  |  |  |
| Allow InfiniSim for Path Correction                                         |        |  |  |  |  |  |  |
| Connection Change Actions                                                   |        |  |  |  |  |  |  |
| Sleep: 0 🚊 msec after switches throw                                        |        |  |  |  |  |  |  |
| Pause after connection completed (for debug)                                |        |  |  |  |  |  |  |
| OK Cancel << Prev Next >> Reset All Save                                    | e Load |  |  |  |  |  |  |

4 Click **OK** to save the settings and return to the test environment.

### Selecting from Keysight Connection Expert favorites

1 Choose **Select from Keysight Connection Expert favorites** to control the application with the help of remote PC. Upon selecting this option, the application starts seeking device information from the Keysight Connection Expert.

If remote access of the device is enabled, the **Connect to** *< switch-model >* dialog displays the list of active instruments.

| Connect to BitifE                           | ye BIT2100_1                           |              |         |          | ?                |  |  |  |  |
|---------------------------------------------|----------------------------------------|--------------|---------|----------|------------------|--|--|--|--|
| Currently connected to: <nothing></nothing> |                                        |              |         |          |                  |  |  |  |  |
| Change to                                   |                                        |              |         |          |                  |  |  |  |  |
| Alias/Address:                              | TCPIP0::10.116.33.123::inst0::INSTF    | ۲            |         |          |                  |  |  |  |  |
| IDN:                                        | <unknown> Get</unknown>                |              |         |          |                  |  |  |  |  |
| Enter/Select                                | VISA address/alias (or SICL address):  |              |         |          |                  |  |  |  |  |
| Select from K                               | Ceysight Connection Expert favorites:  |              |         |          |                  |  |  |  |  |
| 📃 Identify / I                              | Hide unresponsive addresses            |              |         |          |                  |  |  |  |  |
| Show SICL                                   | Addresses                              |              |         |          |                  |  |  |  |  |
| VISA Alias                                  | VISA Address                           | Manufacturer | Model # | Serial # | Software Version |  |  |  |  |
|                                             | TCPIP0::10.116.33.123::inst0::INSTR    | n/a          | n/a     | n/a      | n/a              |  |  |  |  |
| USBInstrument1                              | USB0::0x23E0::0x08D2::000024::0::INSTR | n/a          | n/a     | n/a      | n/a              |  |  |  |  |
|                                             |                                        |              |         | Re       | efresh OK Cancel |  |  |  |  |
| Ready                                       |                                        |              |         |          |                  |  |  |  |  |

2 Click to select the **Identify / Hide unresponsive addresses** check box to run an IDN query to every instrument in the list and search for the active instruments, if any.

| Connect to Bitif              | ye BIT2100_1                                                                                      |                         | _         | _         | ?         |         |  |  |  |
|-------------------------------|---------------------------------------------------------------------------------------------------|-------------------------|-----------|-----------|-----------|---------|--|--|--|
| Currently connec<br>Change to | Currently connected to: <nothing><br/>Change to</nothing>                                         |                         |           |           |           |         |  |  |  |
| Alias/Address:                | TCPIP0::10.116.33.123::inst0::INST                                                                | R                       |           |           |           |         |  |  |  |
| IDN:                          | <unknown> Get</unknown>                                                                           |                         |           |           |           |         |  |  |  |
| Enter/Select                  | VISA address/alias (or SICL address):                                                             |                         |           |           |           |         |  |  |  |
| O Select from I               | Keysight Connection Expert favorites:                                                             |                         |           |           |           |         |  |  |  |
| 🖌 Identify /                  | Hide unresponsive addresses                                                                       |                         |           |           |           |         |  |  |  |
| Show SIC                      | L Addresses                                                                                       |                         |           |           |           |         |  |  |  |
| VISA Alias                    | VISA Address                                                                                      | Manufacturer            | Model #   | Serial #  | Software  | Version |  |  |  |
|                               |                                                                                                   |                         |           |           |           |         |  |  |  |
| USBInstrument1                | USB0::0x23E0::0x08D2::000024::0::INSTR                                                            | t n/a                   | n/a       | n/a       | n/a       |         |  |  |  |
|                               |                                                                                                   |                         |           | Re        | efresh OK | Cancel  |  |  |  |
| Identifying instru            | uments. Please wait                                                                               |                         |           |           |           |         |  |  |  |
| 3 If any acti<br>instrumer    | ive instruments are found, the <b>Connect to</b> <<br>nts. Select the required instrument from th | switch-mode<br>ne list. | el> dialo | g lists o | ut such   |         |  |  |  |

| Connect to BitifE             | ye BIT2100_1                           |              |         |          | ?        |        | $\mathbf{X}$ |
|-------------------------------|----------------------------------------|--------------|---------|----------|----------|--------|--------------|
| Currently connec<br>Change to | ted to: <nothing></nothing>            |              |         |          |          |        |              |
| Alias/Address:                | USBInstrument1                         |              |         |          |          |        |              |
| IDN:                          | BitifEye,BIT2100,000024,3.4.2-1.20     | Get          |         |          |          |        |              |
| Enter/Select                  | VISA address/alias (or SICL address):  |              |         |          |          |        |              |
| Select from k                 | Ceysight Connection Expert favorites:  |              |         |          |          |        |              |
| 🖌 Identify / I                | Hide unresponsive addresses            |              |         |          |          |        |              |
| Show SICL                     | Addresses                              |              |         |          |          |        |              |
| VISA Alias                    | VISA Address                           | Manufacturer | Model # | Serial # | Software | e Vers | sion         |
| USBInstrument1                | USB0::0x23E0::0x08D2::000024::0::INSTR | BitifEye     | BIT2100 | 000024   | 3.4.2-1. | 20     |              |
|                               |                                        |              |         | Re       | fresh Ok | Car    | icel         |
| Ready                         |                                        |              |         |          |          |        |              |

4 Click **OK** to return to the **Configure Switch Matrix Settings** dialog. The connection to the selected switch is displayed.

| Config                   | re Switch Matrix Settings*                                                                       |                                           |
|--------------------------|--------------------------------------------------------------------------------------------------|-------------------------------------------|
| C Off                    | ° On                                                                                             |                                           |
| Controller               | Signal Paths Response Correction                                                                 |                                           |
| Configu<br>Autor<br>Manu | ation Mode<br>atically select drivers and paths (limit<br>ally perform these tasks (any supporte | ited models)<br>ed model)                 |
| Switch                   | rivers                                                                                           |                                           |
| Model:                   | BitifEye BIT2100                                                                                 | <b>•</b>                                  |
| Conne                    | t ID Address / Alias Identif<br>USBInstrument 1 Bitif Ey                                         | ification<br>ye,BIT2100,000024,3.4.2-1.20 |

5 Click **OK** in the **Configure Switch Matrix Settings** dialog to save the settings and return to the test environment.

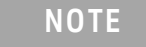

The **Select from Keysight Connection Expert** favorites option is available only when the device is powered on and enabled for remote access.

#### Establishing connection to the Switch Drivers - Manually

The **Manually perform these tasks (any supported model)** option allows you to decide how many drivers to use and how to route the signal paths. It enables the use of any supported switch model.

- In the Configure Switch Matrix Settings dialog:
- 1 Click to select the Manually perform these tasks (any supported model) radio button in the Configuration Mode section.

| Configure Switch Matrix Settings*                                                                                                 |  |
|----------------------------------------------------------------------------------------------------|--|
| C Off © On                                                                                                    |  |
| Controller Signal Paths Response Correction                                                                                       |  |
| Configuration Mode C Automatically select drivers and paths (limited models) G Manually perform these tasks (any supported model) |  |

2 From the **Switch Drivers** section, select the switch model from the **Model:** drop-down options.

3 In the **Switch Drivers** section, you may use the **Add** button to append the list of any additional drivers, which require a connection to an instrument. Use the Delete button to remove a selected driver from the list. Removing the driver from the list dissociates any signal paths that may have been assigned to it earlier.

| 🖾 Configure Sw                 | vitch Matrix Settings*                                                                            |        |
|--------------------------------|---------------------------------------------------------------------------------------------------|--------|
| ⊂ Off ⊙ On                     |                                                                                                   |        |
| Controller Signa               | Paths Response Correction                                                                         |        |
| Configuration<br>C Automatical | Mode<br>Ily select drivers and paths (limited models)<br>erform these tasks (any supported model) |        |
| Switch Drivers                 | 3                                                                                                 |        |
| Model:                         | BtifEye BIT2100                                                                                   | ]      |
|                                | ID Address / Alias Identification                                                                 | Add    |
|                                |                                                                                                   | Delete |
|                                |                                                                                                   |        |
|                                |                                                                                                   |        |
|                                |                                                                                                   |        |
|                                |                                                                                                   |        |
|                                |                                                                                                   |        |
|                                |                                                                                                   |        |
|                                |                                                                                                   |        |
| Signal Paths                   |                                                                                                   |        |
| Use Signal Pat                 | ths tab to select switch settings.                                                                |        |
| Allow Infini                   | Sim for Path Correction (Reserved for use by application)                                         |        |
| Connection Ch                  | hange Actions                                                                                     |        |
| Pause after                    | connection completed (for debug)                                                                  |        |
| ОК                             | Cancel         <         Next >>         Reset All         Save         Load                      |        |

4 When you click the **Add**... button, the **Connect**... button appears so that you can establish connectivity to the selected Switch.

| Config                  | ure Swit                           | ch Matrix Settings*                                   |                                                |           |
|-------------------------|------------------------------------|-------------------------------------------------------|------------------------------------------------|-----------|
| C Off                   | On                                 | (                                                     |                                                |           |
| Controller              | Signal                             | Paths Response Corr                                   | ection                                         |           |
| Configu<br>C Autor      | ration M<br>matically<br>ually per | ode<br>select drivers and pa<br>form these tasks (any | ths (limited models)<br>supported model)       |           |
| Switch                  | Drivers                            |                                                       |                                                |           |
| Model:                  |                                    | BitifEye BIT2100                                      |                                                | •         |
| Conne                   | ect                                | ID Address / Alias                                    | Identification                                 |           |
|                         |                                    | 1 <none></none>                                       | <not connected=""></not>                       | Delete    |
|                         |                                    |                                                       |                                                |           |
| Signal F<br>Use Sig     | Paths —<br>nal Path<br>v InfiniSi  | s tab to select switch<br>m for Path Correction       | settings.<br>(Reserved for use by application) |           |
| Connec<br>Sleep<br>Paus | tion Cha<br>p: 0<br>e after c      | nge Actions                                           | switches throw<br>for debug)                   |           |
| ОК                      |                                    | Cancel                                                | Prev Next >> Reset All                         | Save Load |

5 The rest of the steps for establishing a connection to the switch model remains the same as described in the previous section. The only difference between automatic and manual modes is that you can add/delete and select switch drivers (any supported model) as per your requirements and preferences in the manual mode.

Configuring Signal Paths

Once you have enabled the Switch Matrix feature and set up connections to the switch drivers, you must configure signal paths. The options to configure the signal paths vary depending upon whether you have selected **Automatically select drivers and paths (limited models)** or **Manually perform these tasks (any supported model)** in the **Controller** tab of the **Configure Switch Matrix Settings** dialog.

Refer to the connection diagram before configuring signal paths either for Automatic or Manual selection. Under the Controller tab, click the **Connection Guide** button to access the Connection Diagram dialog.

Configuring Signal Paths with Automatic Selection

When you have selected **Automatically select drivers and paths (limited models)** in the **Controller** tab of the **Configure Switch Matrix Settings** dialog:

- 1 Click the **Signal Paths** tab. The **Path Assignment** table lists the connection matrix of the device with the Switch modules.
- 2 Scroll down to view the automatic connections that have been established.

At runtime, when the Switch Matrix module is on and when a connection prompt occurs, two events occur:

- The framework suppresses the prompts.
- The Switch Matrix module detects the new connection and then throw switches, as indicated in the Switch column, taking into account the current value of the configuration variable (if any) associated with the connection.

Configuring Signal Paths with Manual Selection

When you have selected **Manually perform these tasks (any supported model)** in the **Controller** tab of the **Configure Switch Matrix Settings** dialog:

- 1 Click the Signal Paths tab in the Configure Switch Matrix Settings dialog.
- 2 Select the channel or switch module in one of the drop-down options. Manually select the alternative channel or driver module from the other drop-down option.
- 3 Optionally, you may change the lane assignments and the corresponding Switch modules.
- 4 Click the **View Connections...** button to view the signal path mapping, to understand how the signal path maps to the connection diagrams being used by the application.
- 5 The **Signal Paths Connection View** dialog is displayed. Select any one of the available options in the **Connection**: drop-down.
- 6 The **Path Assignment & Response Correction** area displays the connections configured for the corresponding connection diagrams in the **Connection:** drop-down.
- 7 Select an entry in the **Path Assignment & Response Correction** area to view the corresponding test information.
- 8 Click the **Tests...** button to view information about the tests that use the selected connection to perform automated tests.
- 9 Click the **Close** button to exit and return to the **Configure Switch Matrix Settings** dialog to finish the signal path configuration.
- 10 If required, use the **Reset Paths...** button to clear all switch and response correction settings for all paths. Click **OK** if you wish to proceed.
- 11 Also, if needed, use the **Load Preconfigured Settings...** button to set switches for all paths as per the recommended settings. Click **OK** if you wish to proceed.

**Response Correction** 

You must specify the response correction after you finish configuring the signal paths. Configuring this area is vital as it impacts the measurement accuracy, credibility and performance of the Oscilloscope. The purpose of response correction is to correct the channel frequency response of the oscilloscope.

| Configure Switch Matrix Settings* |                   |                        |                    |                     |      |      | $\times$ |
|-----------------------------------|-------------------|------------------------|--------------------|---------------------|------|------|----------|
| ⊂ Off ●                           | On                |                        |                    |                     |      |      |          |
| Controller Si                     | gnal Paths Respo  | onse Correction        |                    |                     |      |      |          |
| Selected P                        | ath Actions       |                        |                    |                     |      |      |          |
| Choose co                         | rrection mode: No | ne 🔻 (                 | <ctrl> + e)</ctrl> |                     |      |      |          |
| <u>E</u> dit S                    | Cettings E        | Execute Switches       |                    |                     |      |      |          |
| Test Point                        | Driver,Module,Sv  | vitch_Terminals in-out | Scope              | Response Correction |      |      |          |
| Lane0+                            | 1,3,1_1-0         |                        | Channel 1          |                     |      |      |          |
| Lane1+                            | 1,3,1_2-0         |                        | Channel 1          |                     |      |      |          |
|                                   |                   |                        |                    |                     |      |      |          |
|                                   |                   |                        |                    |                     |      |      |          |
|                                   |                   |                        |                    |                     |      |      |          |
|                                   |                   |                        |                    |                     |      |      |          |
|                                   |                   |                        |                    |                     |      |      |          |
|                                   |                   |                        |                    |                     |      |      |          |
|                                   |                   |                        |                    |                     |      |      |          |
| -                                 |                   |                        |                    |                     |      |      |          |
|                                   |                   |                        |                    |                     |      |      |          |
|                                   |                   |                        |                    |                     |      |      |          |
|                                   |                   |                        |                    |                     |      |      |          |
|                                   |                   |                        |                    |                     |      |      |          |
| 1                                 |                   |                        |                    | t                   | - 10 |      |          |
| <u>о</u> к                        | Cancel            | << <u>P</u> rev N      | lext >>            | Reset All Sav       | /e   | Load |          |

For each scope channel that you select, the default response correction method is None, which turns off normalization for the specified path.

You may use the **Edit Settings** button or double-click the selected row to access the corresponding configuration dialog, if you wish to make further changes to a specific scope channel configuration.

Use the **Execute Switches** button to establish a connection between the selected test point and scope channel. The color of this button corresponds to the Oscilloscope Channel where the Switch is connected to.

In the following example, the application displays the prompt indicating that a connection is established when you click **Execute Switches** after selecting the first row. Click **OK** to close the prompt.

| CAUI-4 App Test Information                                  |  |
|--------------------------------------------------------------|--|
| Path is now connected: [TestPoint Lane0+ -> Scope Channel 1] |  |
| <u></u> K                                                    |  |

#### 3 Preparing to Take Measurements

Once you have finished response corrections for all connections, click **OK** in the **Configure Switch Matrix Settings** dialog. The application redirects you to the test environment.
Keysight D9010CAUC CAUI-4 Test Application Methods of Implementation

Transmitter Characteristics at TP0a

Main Voltage Measurements (pattern: PRBS9) 38 Jitter and Signaling Rate Measurements (pattern: PRBS9) 41 Output Waveform Measurements (pattern: PRBS9) 43 Return Loss PNA/ENA Measurements 51

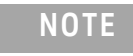

4

Use a test system that consists of a fourth-order Bessel-Thomson low-pass response with 33 GHz 3 dB bandwidth for all output signal measurements, unless stated otherwise.

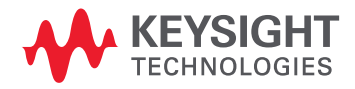

#### 4 Transmitter Characteristics at TPOa

# Main Voltage Measurements (pattern: PRBS9)

This section provides the Methods of Implementation (MOIs) for the CAUI-4 Main Voltage Measurements using a Keysight Infiniium oscilloscope and the CAUI-4 Test Application.

| CAU          | CAUI-4 Application CAUI-4 App Device 1                                                                                                    |                                |                    |         |          |                         |                   |          |        |
|--------------|----------------------------------------------------------------------------------------------------|--------------------------------|--------------------|---------|----------|-------------------------|-------------------|----------|--------|
| File Vi      | File View Tools Help                                                                                                    |                                |                    |         |          |                         |                   |          |        |
| Set Up       | Select Tes                                                                                                    | ts Configure                   | Connect            | Run     | Automate | Results                 | HTML Report       |          | •      |
| SELECT TESTS | <ul> <li>IEEE802.3 Tests</li> <li>CAUI-4 Transmitter Characteristics at TP0a</li> <li>Main Voltage Measurements (pattern: PRBS9)</li> <li>Differential Peak to Peak Output Voltage Test with TX disabled</li> <li>DC Common Mode Output Voltage Test</li> <li>AC Common Mode Output Voltage Test</li> <li>O Differential Peak to Peak Output Voltage Test</li> <li>Jitter and Signaling Rate Measurements (pattern: PRBS9)</li> <li>Output Waveform Measurements (pattern: PRBS9)</li> <li>Output Waveform Measurements (pattern: PRBS9)</li> <li>CAUI-4 Host Output Characteristics at TP1a</li> <li>CAUI-4 Module Output Characteristics at TP4</li> <li>Utilities</li> </ul> |                                |                    |         |          |                         |                   |          |        |
| (Click       | a test's na                                                                                                    | me to see its de               | escription)        |         |          |                         |                   | :        | <<br>> |
| Messag       | es                                                                                                    |                                |                    |         |          |                         |                   |          | -      |
| Summ         | naries (click                                                                                                    | for details)                   |                    |         |          | Details                 |                   |          |        |
| 2019<br>2019 | -05-16 10:1<br>-05-16 10:1                                                                                                    | 13:19:669 AM  <br>13:22:742 AM | HTML Repo<br>Ready | ort Ref | reshed ^ | Application<br>for use. | on initialized ar | nd ready | <<br>> |
| Unsav        | ed Changes                                                                                                    | 4 Tests                        |                    |         |          |                         |                   |          |        |

Figure 11 Tests that appear under Main Voltage Measurements

Limits for Main Voltage Measurements The limits for tests under main voltage measurements can be found in section 93.8.1.3 of IEEE 802.3 specifications. Refer to Table 83D-1 for corresponding values.

- Differential Peak to Peak Output Voltage Test with TX disabled (max 30 mV)
- DC Common Mode Output Voltage Test (0 to 1.9 V)
- AC Common Mode Output Voltage Test (max 12 mV)
- Differential Peak to Peak Output Voltage Test (max 1200 mV)

NOTE

A test system with a fourth-order Bessel-Thomson low-pass response with 33 GHz 3 dB bandwidth is to be used for all transmitter signal measurements, unless otherwise specified.

| Differential P           | eak to Peak Output Voltage Test with TX Disabled                                                                                                    |  |  |  |  |  |  |  |
|--------------------------|----------------------------------------------------------------------------------------------------|--|--|--|--|--|--|--|
| Test Overview            | The purpose of this test is to verify that when TX is disabled the peak-to-peak voltage is less than 30 mV.                                                                                                    |  |  |  |  |  |  |  |
| PASS Condition           | Refer to Limits for Main Voltage Measurements.                                                                                                    |  |  |  |  |  |  |  |
| Measurement<br>Algorithm | <ol> <li>Obtain sample or acquire signal data.</li> <li>Check that the signal is truly with TX disabled (no valid data transitions).</li> <li>Measure peak-to-peak voltage of the signal.</li> <li>Compare the max peak-to-peak voltage to 30 mV.</li> </ol> |  |  |  |  |  |  |  |
| DC Common                | Mode Output Voltage Test                                                                                                    |  |  |  |  |  |  |  |
| Test Overview            | The purpose of this test is to verify that the common mode signal of the differential pair is between 0-1.9 V.                                                                                                    |  |  |  |  |  |  |  |
| NOTE                     | This measurement can be done only with dual-single ended connection; it cannot be done with a differential probing connection.                                                                                                    |  |  |  |  |  |  |  |
| PASS Condition           | Refer to Limits for Main Voltage Measurements.                                                                                                    |  |  |  |  |  |  |  |
| Measurement              | 1 Obtain sample or acquire signal data.                                                                                                    |  |  |  |  |  |  |  |
| Algorithm                | 2 Verify that there is a signal and that the connection is dual-single ended.                                                                                                    |  |  |  |  |  |  |  |
|                          | 3 Measure the peak-to-peak voltage.                                                                                                    |  |  |  |  |  |  |  |
|                          | • If the Test Application is running on the DSO Oscilloscope, the <b>Instrument Setup</b> is preset to <b>Real</b>                                                                                                    |  |  |  |  |  |  |  |
|                          | <ul> <li>If the Test Application is running on the UXR Oscilloscope, perform the measurement with the<br/>Instrument Setup set to Channels 1 and 2. Repeat the measurement with the Instrument Setup set to<br/>Channels 3 and 4.</li> </ul>                 |  |  |  |  |  |  |  |
|                          | 4 Compare the voltage measurement to 0-1.9 V.                                                                                                    |  |  |  |  |  |  |  |
| AC Common                | Mode Output Voltage Test                                                                                                    |  |  |  |  |  |  |  |
| Test Overview            | The purpose of this test is to verify that the common mode signal of the differential pair rms voltage does not exceed 12 mV.                                                                                                    |  |  |  |  |  |  |  |
| NOTE                     | This measurement can be done only with dual-single ended connection; it cannot be done with a differential probing connection.                                                                                                    |  |  |  |  |  |  |  |
| PASS Condition           | Refer to Limits for Main Voltage Measurements.                                                                                                    |  |  |  |  |  |  |  |
| Measurement              | 1 Obtain sample or acquire signal data.                                                                                                    |  |  |  |  |  |  |  |
| Algorithm                | 2 Verify that there is a signal and that the connection is dual-single ended.                                                                                                    |  |  |  |  |  |  |  |
|                          | 3 Measure the peak-to-peak voltage.                                                                                                    |  |  |  |  |  |  |  |
|                          | • If the Test Application is running on the DSO-Z Series Oscilloscope, the <b>Instrument Setup</b> is preset to <b>Real Edge</b> .                                                                                                    |  |  |  |  |  |  |  |
|                          | • If the Test Application is running on the UXR Series Oscilloscope, perform the measurement with the <b>Instrument Setup</b> set to <b>Channels 1 and 2</b> . Repeat the measurement with the <b>Instrument Setup</b> set to <b>Channels 3 and 4</b> .      |  |  |  |  |  |  |  |

4 Compare the voltage measurement to 12 mV.

Differential Peak to Peak Output Voltage Test

| Test Overview            | The purpose of this test is to verify that the peak-to-peak voltage of the differential signal on a PRBS9 pattern is less than 1200 mV. |
|--------------------------|----------------------------------------------------------------------------------------------------|
| PASS Condition           | Refer to Limits for Main Voltage Measurements.                                                                                          |
| Measurement<br>Algorithm | <ol> <li>Obtain sample or acquire signal data.</li> <li>Verify that there is a signal is connected and has a PRBS9 pattern.</li> </ol>  |
|                          | 3 Measure the peak-to-peak voltage of the differential signal of DUT+ and DUT                                                           |

4 Compare the max peak-to-peak voltage to 1200 mV.

# Jitter and Signaling Rate Measurements (pattern: PRBS9)

This section provides the Methods of Implementation (MOIs) for the Jitter and Signaling Rate Measurements using a Keysight Infiniium oscilloscope and the CAUI-4 Test Application.

| 🔽 CAU               | I-4 Application                                                                                                    | CAUI-4 A                   | pp Device          | 1       |          |                       |                   |            |
|---------------------|----------------------------------------------------------------------------------------------------|----------------------------|--------------------|---------|----------|-----------------------|-------------------|------------|
| File Vi             | ew Tools He                                                                                                    | lp                         |                    |         |          |                       |                   |            |
| Set Up              | Select Tests                                                                                                    | Configure                  | Connect            | Run     | Automate | Results               | HTML Report       | -          |
| SELECT TESTS        | <ul> <li>IEEE802.3 Tests</li> <li>CAUI-4 Transmitter Characteristics at TP0a</li> <li>Main Voltage Measurements (pattern: PRBS9)</li> <li>Jitter and Signaling Rate Measurements (pattern: PRBS9)</li> <li>Signaling Rate</li> <li>Even-Odd Jitter</li> <li>Bounded Uncorrelated Jitter</li> <li>Total Uncorrelated Jitter</li> <li>Output Waveform Measurements (pattern: PRBS9)</li> <li>Return Loss PNA/ENA Measurements</li> <li>CAUI-4 Host Output Characteristics at TP1a</li> <li>CAUI-4 Module Output Characteristics at TP4</li> <li>Utilities</li> </ul> |                            |                    |         |          |                       |                   |            |
| (Click              | a test's name                                                                                                    | to see its de              | escription)        |         |          |                       |                   | Ŷ          |
| Messag              | es                                                                                                    |                            |                    |         |          |                       |                   | -          |
| ິ <sub>ທ</sub> Sumn | naries (click fo                                                                                                    | r details)                 |                    |         |          | Details               |                   |            |
| 2019<br>2019        | -05-16 10:13:<br>-05-16 10:13:                                                                                                    | 19:669 AM H<br>22:742 AM H | HTML Repo<br>Ready | ort Ref | reshed A | Applicati<br>for use. | on initialized ar | nd ready ^ |
| Unsav               | ed Changes 4                                                                                                    | Tests                      |                    |         |          |                       |                   |            |

Figure 12 Tests that appear under Jitter and Signaling Rate Measurements

Limits for Jitter and Signaling RateThe limits for tests under jitter and signaling rate measurements can be found in various sections of IEEE 802.3 specification. Refer to Table 83D-1 for corresponding values.

- Signaling Rate (25.78125 ±100 ppm GBd) (section 93.8.1.2)
- Even-Odd Jitter (max 35 mUI) (section 92.8.3.8)
- Bounded Uncorrelated Jitter (max 100 mUI)<sup>a</sup> (section 92.8.3.8)
- Total Uncorrelated Jitter (max 260 mUI)<sup>a,b</sup> (section 92.8.3.8)

a Effective bounded uncorrelated jitter and effective total uncorrelated jitter are measured as defined in 92.8.3.9.2 except that the range for fitting CDFLi and CDFRi, as defined in (92.8.3.8.2 c), shall be from 10<sup>-6</sup> to 10<sup>-4</sup>.

b Effective total uncorrelated jitter, peak-to-peak is specified to a 10<sup>-15</sup> probability.

Measurements

# Signaling Rate

| The purpose of this test is to verify that the signaling rate mean is between 25.78125 ±100 ppm GBd.                                                                                                    |  |  |  |  |  |
|----------------------------------------------------------------------------------------------------|--|--|--|--|--|
| Refer to Limits for Jitter and Signaling Rate Measurements.                                                                                                    |  |  |  |  |  |
| <ol> <li>Obtain sample or acquire signal data.</li> <li>Check that signal is connected and data pattern exists (PRBS9 must be used for this test).</li> <li>Set memory depth to capture the number or UI set in the configuration tab.</li> <li>Set data rate measurement to semi-automatic 25.78125 Gb/s.</li> <li>Measure min, max, mean signaling rate.</li> <li>Report min and max values.</li> <li>Compare and report the mean signaling rate value to 25.78125 ±100 ppm GBd.</li> </ol>                                            |  |  |  |  |  |
| dd Jitter, Bounded Uncorrelated Jitter, Total Uncorrelated Jitter)                                                                                                    |  |  |  |  |  |
| The purpose of this test is to verify that differential signal's Even-Odd Jitter is less that 35 mUI,<br>Bounded Uncorrelated Jitter is less than 100 mUI, and Total Uncorrelated Jitter is less than 260 mUI.<br>If all tests are selected, all tests are run on a single measurement. Each test can be run individually<br>by selecting any or some of the tests.                                                                                                    |  |  |  |  |  |
| Refer to Limits for Jitter and Signaling Rate Measurements.                                                                                                    |  |  |  |  |  |
| <ol> <li>Obtain sample or acquire signal data.</li> <li>Check that signal is connected and data pattern exists (PRBS9 must be used for this test).</li> <li>Set memory depth to capture the number or UI set in the configuration tab.</li> <li>Set clock recovery to OJTF First Order PLL with Nominal Data Rate 25.78125 Gb/s and Loop Bandwidth to 10 MHz.</li> <li>Using EZJIT, measure Even-Odd Jitter, BUJ, and TUJ at BER of 10E-12.</li> <li>Compare and report the values to their respective maximum specification.</li> </ol> |  |  |  |  |  |
|                                                                                                    |  |  |  |  |  |

# Output Waveform Measurements (pattern: PRBS9)

This section provides the Methods of Implementation (MOIs) for the Output Waveform Measurements using a Keysight Infiniium oscilloscope and the CAUI-4 Test Application.

| CAUI-4 Application CAUI-4 App Device 1                                                                                                    |   |  |  |  |  |  |  |  |
|----------------------------------------------------------------------------------------------------|---|--|--|--|--|--|--|--|
| File View Tools Help                                                                                                    |   |  |  |  |  |  |  |  |
| Set Up Select Tests Configure Connect Run Automate Results HTML Report                                                                                                    | - |  |  |  |  |  |  |  |
| <ul> <li>IEEE802.3 Tests</li> <li>CAUI-4 Transmitter Characteristics at TP0a</li> <li>Main Voltage Measurements (pattern: PRBS9)</li> <li>Jitter and Signaling Rate Measurements (pattern: PRBS9)</li> <li>Output Waveform Measurements (pattern: PRBS9)</li> <li>Steady-State Voltage Vf</li> <li>✓ Steady-State Voltage Vf</li> <li>✓ Linear Fit Pulse Peak</li> <li>✓ Signal-to-noise-and-distortion ratio</li> <li>Pre and Post Equalization Tests</li> <li>Return Loss PNA/ENA Measurements</li> <li>CAUI-4 Host Output Characteristics at TP1a</li> <li>CAUI-4 Module Output Characteristics at TP4</li> <li>Utilities</li> </ul> |   |  |  |  |  |  |  |  |
| (Click a test's name to see its description)                                                                                                    | * |  |  |  |  |  |  |  |
| Messages                                                                                                    | • |  |  |  |  |  |  |  |
| Summaries (click for details) Details                                                                                                    |   |  |  |  |  |  |  |  |
| 2019-05-16 10:13:19:669 AM HTML Report Refreshed Application initialized and ready                                                                                                    |   |  |  |  |  |  |  |  |
| © 2019-05-16 10:13:22:742 AM Ready                                                                                                    | ۷ |  |  |  |  |  |  |  |
| Unsaved Changes 3 Tests                                                                                                    |   |  |  |  |  |  |  |  |

Figure 13 Selecting Transmitter Output Waveform Measurement Tests

Limits for Output Waveform Measurements The limits for some tests under output waveform measurements can be found in various sections of IEEE 802.3 specification. Refer to Table 83D-1 for corresponding values.

- Steady-State Voltage Vf (400 to 600 mV) (section 93.8.1.5.2)\*
- Linear Fit Pulse Peak (0.71 x Vf) (section 93.8.1.5.2)\*
- Signal-to-noise-and-distortion ratio (27 dB) (section 93.8.1.6)\*

\* The values of the parameters are measured as defined in the referenced subclause except that the values of Np and Nw are 5.

Algorithm

Fit Pulse Peak test.

| Steady State V | /oltage V <sub>f</sub> |
|----------------|------------------------|
|----------------|------------------------|

| Test Overview            | The purpose of this test is to verify that the Steady State Voltage is between 0.4V and 0.6V.                                                                                                    |  |  |  |  |  |  |  |
|--------------------------|----------------------------------------------------------------------------------------------------|--|--|--|--|--|--|--|
| Pass Condition           | Refer to Limits for Output Waveform Measurements.                                                                                                    |  |  |  |  |  |  |  |
| Measurement<br>Algorithm | <ol> <li>Check that signal is connected and proper data pattern exists (PRBS9 must be used for this test).</li> <li>Set memory depth and sample rate to capture the 511 bits of the PRBS9 pattern.</li> <li>Calculate V<sub>f</sub> using the equations in section 85.8.3.3. The resulting value is the sum of columns of p(k)/M. N<sub>p</sub> = 5, D<sub>p</sub> = 2.</li> <li>Compare and report the resulting value in the range between 0.4V and 0.6V.</li> </ol> |  |  |  |  |  |  |  |
| Linear Fit Pul           | se Peak                                                                                                    |  |  |  |  |  |  |  |
| Test Overview            | The purpose of this test is to verify that the Linear Fit Pulse meets the specified standards.                                                                                                    |  |  |  |  |  |  |  |
|                          | NOTERun the Steady-State Voltage Vf test as a prerequisite to running the Linear<br>Fit Pulse Peak test.                                                                                                    |  |  |  |  |  |  |  |
| Pass Conditions          | Refer to Limits for Output Waveform Measurements.                                                                                                    |  |  |  |  |  |  |  |
| Measurement<br>Algorithm | <ol> <li>Check that signal is connected and proper data pattern exists (PRBS9 must be used for this test).</li> <li>Set memory depth and sample rate to capture the 511 bits of the PRBS9 pattern.</li> <li>Calculate Linear Fit Pulse using the equations in section 85.8.3.3.5. The resulting value is the peak value of p(k). N<sub>p</sub> = 5, D<sub>p</sub> = 2.</li> <li>Compare the specified standards to the resulting value.</li> </ol>                     |  |  |  |  |  |  |  |
| Signal-to-no             | ise-and-distortion ratio                                                                                                    |  |  |  |  |  |  |  |
| Test Overview            | The purpose of this test is to verify that the Signal-to-noise-and-distortion ratio (SNDR) meets the specified standards.                                                                                                    |  |  |  |  |  |  |  |
| Pass Condition           | Refer to Limits for Output Waveform Measurements.                                                                                                    |  |  |  |  |  |  |  |
| Measurement<br>Algorithm | nt 1 Calculate SNDR using measurements from Level RMS - PRBS pattern test and error from Linear                                                                                                    |  |  |  |  |  |  |  |

2 Compare the resulting value of SNDR to the specified standards.

Pre and Post Equalization Tests

| CAUI-4 Application CAUI-4 App Device 1                                      |          |  |  |  |  |  |  |  |
|-----------------------------------------------------------------------------|----------|--|--|--|--|--|--|--|
| File View Tools Help                                                        |          |  |  |  |  |  |  |  |
| Set Up Select Tests Configure Connect Run Automate Results HTML Report      | <u> </u> |  |  |  |  |  |  |  |
| IEEE802.3 Tests                                                             |          |  |  |  |  |  |  |  |
| CAUI-4 Transmitter Characteristics at TP0a                                  |          |  |  |  |  |  |  |  |
| Main Voltage Measurements (pattern: PRBS9)                                  |          |  |  |  |  |  |  |  |
| <ul> <li>Jitter and Signaling Rate Measurements (pattern: PRBS9)</li> </ul> |          |  |  |  |  |  |  |  |
| Output Waveform Measurements (pattern: PRBS9)                               |          |  |  |  |  |  |  |  |
| Steady-State Voltage Vf                                                     |          |  |  |  |  |  |  |  |
| Linear Fit Pulse Peak                                                       |          |  |  |  |  |  |  |  |
| Signal-to-noise-and-distortion ratio                                        |          |  |  |  |  |  |  |  |
| Pre and Post Equalization Tests                                             |          |  |  |  |  |  |  |  |
| Pre-cursor equalization Local_eq_cm1(0)                                     |          |  |  |  |  |  |  |  |
| Pre-cursor equalization Local_eq_cm1(1)                                     |          |  |  |  |  |  |  |  |
| Pre-cursor equalization Local_eq_cm1(2)                                     |          |  |  |  |  |  |  |  |
| Pre-cursor equalization Local_eq_cm1(3)                                     |          |  |  |  |  |  |  |  |
| Post-cursor equalization Local_eq_c1(0)                                     |          |  |  |  |  |  |  |  |
| Post-cursor equalization Local_eq_c1(1)                                     |          |  |  |  |  |  |  |  |
| Post-cursor equalization Local_eq_c1(2)                                     |          |  |  |  |  |  |  |  |
| Post-cursor equalization Local_eq_c1(3)                                     |          |  |  |  |  |  |  |  |
| Post-cursor equalization Local_eq_c1(4)                                     |          |  |  |  |  |  |  |  |
| Post-cursor equalization Local_eq_c1(5)                                     |          |  |  |  |  |  |  |  |
| Return Loss PNA/ENA Measurements                                            |          |  |  |  |  |  |  |  |
| CAUI-4 Host Output Characteristics at TP1a                                  |          |  |  |  |  |  |  |  |
| CAUI-4 Module Output Characteristics at TP4                                 |          |  |  |  |  |  |  |  |
| Utilities                                                                   |          |  |  |  |  |  |  |  |
| (Click a test's name to see its description)                                | ^        |  |  |  |  |  |  |  |
|                                                                             |          |  |  |  |  |  |  |  |

Figure 14 Selecting Pre and Post Equalization Tests

Refer to the respective sections described below.

The purpose of this test is to verify the Pre-cursor and Post-cursor equalization ratios.

Pass Condition Measurement Algorithm

**Test Overview** 

To know about the measurement algorithm for each Pre and Post Equalization Tests, see:

- "Pre-cursor equalization Local\_eq\_cm1(0)" on page 46
- "Pre-cursor equalization Local\_eq\_cm1(1)" on page 46
- "Pre-cursor equalization Local\_eq\_cm1(2)" on page 47
- "Pre-cursor equalization Local\_eq\_cm1(3)" on page 47
- "Post-cursor equalization Local\_eq\_c1(0)" on page 48
- "Post-cursor equalization Local\_eq\_c1(1)" on page 48
- "Post-cursor equalization Local\_eq\_c1(2)" on page 49
- "Post-cursor equalization Local\_eq\_c1(3)" on page 49
- "Post-cursor equalization Local\_eq\_c1(4)" on page 50
- "Post-cursor equalization Local\_eq\_c1(5)" on page 50

Algorithm

#### Pre-cursor equalization Local\_eq\_cm1(0)

**Test Overview** The purpose of this test is to verify that the Pre-cursor equalization ratio is  $0 \pm 0.04$ .

- **Pass Condition** When the Pre-cursor equalization with weight Local\_eq\_cm1 = 0, the ratio defined by C(-1) / [|C(-1)| + |C(0)| + |C(1)|] must be within 0 ± 0.04. Refer to Table 83D-2 in section 83D.3.1.1 in the IEEE802.3 specification.
- Measurement 1 Request Transmitter to be set to "PRESET" condition.
  - 2 Set memory depth to capture one full PRBS9 pattern and scale.
  - 3 Calculate linear fit pulse response at "PRESET" condition.
  - 4 Define matrix Rm using equation (92-4) from IEEE 802.3.
  - 5 Request to change the eq setting to Pre-cursor equalization with weight local\_eq\_cm1 = 0.
  - 6 Calculate linear fit pulse response.
  - 7 Calculate coefficients using equation (92-5) from IEEE 802.3.
  - 8 Calculate pre-cursor ratio using the equation C(-1) / [|C(-1)| + |C(0)| + |C(1)|].
  - 9 Compare and report the value of pre-cursor ratio with  $0 \pm 0.04$ .

#### Pre-cursor equalization Local\_eq\_cm1(1)

| The purpose of this test is to verify that the Pre-cursor equalization ratio is $-0.05 \pm 0.04$ .                                                                                                    |
|----------------------------------------------------------------------------------------------------|
| When the Pre-cursor equalization with weight Local_eq_cm1 = 1, the ratio defined by $C(-1) / [ C(-1)  +  C(0)  +  C(1) ]$ must be within -0.05 ± 0.04. Refer to Table 83D-2 in section 83D.3.1.1 in the IEEE802.3 specification. |
| Skip to step 5 if the first four steps have already been measured/calculated in a previous equalization test of the same trial.                                                                                                  |
| 1 Request Transmitter to be set to "PRESET" condition.                                                                                                    |
| 2 Set memory depth to capture one full PRBS9 pattern and scale.                                                                                                    |
| 3 Calculate linear fit pulse response at "PRESET" condition.                                                                                                    |
| 4 Define matrix Rm using equation (92-4) from IEEE 802.3.                                                                                                    |
| 5 Request to change the eq setting to Pre-cursor equalization with weight local_eq_cm1 = 1.                                                                                                    |
| 6 Calculate linear fit pulse response.                                                                                                    |
| 7 Calculate coefficients using equation (92-5) from IEEE 802.3.                                                                                                    |
| 8 Calculate pre-cursor ratio using the equation $C(-1) / [ C(-1)  +  C(0)  +  C(1) ]$ .                                                                                                    |
| 9 Compare and report the value of pre-cursor ratio with $-0.05 \pm 0.04$ .                                                                                                    |
|                                                                                                    |

#### Pre-cursor equalization Local\_eq\_cm1(2)

**Test Overview** The purpose of this test is to verify that the Pre-cursor equalization ratio is  $-0.1 \pm 0.04$ .

Pass ConditionWhen the Pre-cursor equalization with weight Local\_eq\_cm1 = 2, the ratio defined by C(-1) / [|C(-1)| + |C(0)| + |C(1)|] must be within -0.1 ± 0.04. Refer to Table 83D-2 in section 83D.3.1.1 in the IEEE802.3 specification.

Measurement<br/>AlgorithmSkip to step 5 if the first four steps have already been measured/calculated in a previous equalization<br/>test of the same trial.

- 1 Request Transmitter to be set to "PRESET" condition.
- 2 Set memory depth to capture one full PRBS9 pattern and scale.
- 3 Calculate linear fit pulse response at "PRESET" condition.
- 4 Define matrix Rm using equation (92-4) from IEEE 802.3.
- 5 Request to change the eq setting to Pre-cursor equalization with weight local\_eq\_cm1 = 2.
- 6 Calculate linear fit pulse response.
- 7 Calculate coefficients using equation (92-5) from IEEE 802.3.
- 8 Calculate pre-cursor ratio using the equation C(-1) / [|C(-1)| + |C(0)| + |C(1)|].
- 9 Compare and report the value of pre-cursor ratio with  $-0.1 \pm 0.04$ .

#### Pre-cursor equalization Local\_eq\_cm1(3)

**Test Overview** The purpose of this test is to verify that the Pre-cursor equalization ratio is  $-0.15 \pm 0.04$ . Pass Condition When the Pre-cursor equalization with weight Local\_eq\_cm1 = 3, the ratio defined by C(-1) / [|C(-1)|]+ |C(0)| + |C(1)| must be within -0.15 ± 0.04. Refer to Table 83D-2 in section 83D.3.1.1 in the IEEE802.3 specification. Measurement Skip to step 5 if the first four steps have already been measured/calculated in a previous equalization Algorithm test of the same trial 1 Request Transmitter to be set to "PRESET" condition. 2 Set memory depth to capture one full PRBS9 pattern and scale. 3 Calculate linear fit pulse response at "PRESET" condition. 4 Define matrix Rm using equation (92-4) from IEEE 802.3. 5 Request to change the eq setting to Pre-cursor equalization with weight local eq cm1 = 3. 6 Calculate linear fit pulse response. 7 Calculate coefficients using equation (92-5) from IEEE 802.3.

- 8 Calculate pre-cursor ratio using the equation C(-1) / [|C(-1)| + |C(0)| + |C(1)|].
- 9 Compare and report the value of pre-cursor ratio with  $-0.15 \pm 0.04$ .

#### Post-cursor equalization Local\_eq\_c1(0)

**Test Overview** The purpose of this test is to verify that the Post-cursor equalization ratio is  $0 \pm 0.04$ .

**Pass Condition** When the Post-cursor equalization with weight Local\_eq\_c1 = 0, the ratio defined by C(1) / [|C(-1)| + |C(0)| + |C(1)|] must be within 0 ± 0.04. Refer to Table 83D-3 in section 83D.3.1.1 in the IEEE802.3 specification.

Measurement<br/>AlgorithmSkip to step 5 if the first four steps have already been measured/calculated in a previous equalization<br/>test of the same trial.

- 1 Request Transmitter to be set to "PRESET" condition.
- 2 Set memory depth to capture one full PRBS9 pattern and scale.
- 3 Calculate linear fit pulse response at "PRESET" condition.
- 4 Define matrix Rm using equation (92-4) from IEEE 802.3.
- 5 Request to change the eq setting to Post-cursor equalization with weight local\_eq\_c1 = 0.
- 6 Calculate linear fit pulse response.
- 7 Calculate coefficients using equation (92-5) from IEEE 802.3.
- 8 Calculate post-cursor ratio using the equation C(1) / [|C(-1)| + |C(0)| + |C(1)|].
- 9 Compare and report the value of post-cursor ratio with  $0 \pm 0.04$ .

#### Post-cursor equalization Local\_eq\_c1(1)

**Test Overview** The purpose of this test is to verify that the Post-cursor equalization ratio is  $-0.05 \pm 0.04$ .

**Pass Condition** When the Post-cursor equalization with weight Local\_eq\_c1 = 1, the ratio defined by C(1) / [|C(-1)| + |C(0)| + |C(1)|] must be within -0.05 ± 0.04. Refer to Table 83D-3 in section 83D.3.1.1 in the IEEE802.3 specification.

Measurement<br/>AlgorithmSkip to step 5 if the first four steps have already been measured/calculated in a previous equalization<br/>test of the same trial.

- 1 Request Transmitter to be set to "PRESET" condition.
- 2 Set memory depth to capture one full PRBS9 pattern and scale.
- 3 Calculate linear fit pulse response at "PRESET" condition.
- 4 Define matrix Rm using equation (92-4) from IEEE 802.3.
- 5 Request to change the eq setting to Post-cursor equalization with weight local\_eq\_c1 = 1.
- 6 Calculate linear fit pulse response.
- 7 Calculate coefficients using equation (92-5) from IEEE 802.3.
- 8 Calculate post-cursor ratio using the equation C(1) / [|C(-1)| + |C(0)| + |C(1)|].
- 9 Compare and report the value of post-cursor ratio with  $-0.05 \pm 0.04$ .

#### Post-cursor equalization Local\_eq\_c1(2)

**Test Overview** The purpose of this test is to verify that the Post-cursor equalization ratio is  $-0.1 \pm 0.04$ .

**Pass Condition** When the Post-cursor equalization with weight Local\_eq\_c1 = 2, the ratio defined by C(1) / [|C(-1)| + |C(0)| + |C(1)|] must be within -0.1 ± 0.04. Refer to Table 83D-3 in section 83D.3.1.1 in the IEEE802.3 specification.

Measurement<br/>AlgorithmSkip to step 5 if the first four steps have already been measured/calculated in a previous equalization<br/>test of the same trial.

- 1 Request Transmitter to be set to "PRESET" condition.
- 2 Set memory depth to capture one full PRBS9 pattern and scale.
- 3 Calculate linear fit pulse response at "PRESET" condition.
- 4 Define matrix Rm using equation (92-4) from IEEE 802.3.
- 5 Request to change the eq setting to Post-cursor equalization with weight local\_eq\_c1 = 2.
- 6 Calculate linear fit pulse response.
- 7 Calculate coefficients using equation (92-5) from IEEE 802.3.
- 8 Calculate post-cursor ratio using the equation C(1) / [|C(-1)| + |C(0)| + |C(1)|].
- 9 Compare and report the value of post-cursor ratio with  $-0.1 \pm 0.04$ .

#### Post-cursor equalization Local\_eq\_c1(3)

Test OverviewThe purpose of this test is to verify that the Post-cursor equalization ratio is  $-0.15 \pm 0.04$ .Pass ConditionWhen the Post-cursor equalization with weight Local\_eq\_c1 = 3, the ratio defined by C(1) / [|C(-1)| + |C(0)| + |C(1)|] must be within  $-0.15 \pm 0.04$ . Refer to Table 83D-3 in section 83D.3.1.1 in the IEEE802.3 specification.MeasurementSkip to step 5 if the first four steps have already been measured/calculated in a previous equalization

 Measurement
 Skip to step 5 if the first four steps have already been measured/calculated in a previous equalization

 Algorithm
 test of the same trial.

- 1 Request Transmitter to be set to "PRESET" condition.
- 2 Set memory depth to capture one full PRBS9 pattern and scale.
- 3 Calculate linear fit pulse response at "PRESET" condition.
- 4 Define matrix Rm using equation (92-4) from IEEE 802.3.
- 5 Request to change the eq setting to Post-cursor equalization with weight local\_eq\_c1 = 3.
- 6 Calculate linear fit pulse response.
- 7 Calculate coefficients using equation (92-5) from IEEE 802.3.
- 8 Calculate post-cursor ratio using the equation C(1) / [|C(-1)| + |C(0)| + |C(1)|].
- 9 Compare and report the value of post-cursor ratio with  $-0.15 \pm 0.04$ .

#### Post-cursor equalization Local\_eq\_c1(4)

**Test Overview** The purpose of this test is to verify that the Post-cursor equalization ratio is  $-0.2 \pm 0.04$ .

**Pass Condition** When the Post-cursor equalization with weight Local\_eq\_c1 = 4, the ratio defined by C(1) / [|C(-1)| + |C(0)| + |C(1)|] must be within -0.2 ± 0.04. Refer to Table 83D-3 in section 83D.3.1.1 in the IEEE802.3 specification.

Measurement<br/>AlgorithmSkip to step 5 if the first four steps have already been measured/calculated in a previous equalization<br/>test of the same trial.

- 1 Request Transmitter to be set to "PRESET" condition.
- 2 Set memory depth to capture one full PRBS9 pattern and scale.
- 3 Calculate linear fit pulse response at "PRESET" condition.
- 4 Define matrix Rm using equation (92-4) from IEEE 802.3.
- 5 Request to change the eq setting to Post-cursor equalization with weight local\_eq\_c1 = 4.
- 6 Calculate linear fit pulse response.
- 7 Calculate coefficients using equation (92-5) from IEEE 802.3.
- 8 Calculate post-cursor ratio using the equation C(1) / [|C(-1)| + |C(0)| + |C(1)|].
- 9 Compare and report the value of post-cursor ratio with  $-0.2 \pm 0.04$ .

#### Post-cursor equalization Local\_eq\_c1(5)

**Test Overview** The purpose of this test is to verify that the Post-cursor equalization ratio is  $-0.25 \pm 0.04$ .

**Pass Condition** When the Post-cursor equalization with weight Local\_eq\_c1 = 5, the ratio defined by C(1) / [|C(-1)| + |C(0)| + |C(1)|] must be within -0.25 ± 0.04. Refer to Table 83D-3 in section 83D.3.1.1 in the IEEE802.3 specification.

Measurement<br/>AlgorithmSkip to step 5 if the first four steps have already been measured/calculated in a previous equalization<br/>test of the same trial.

- 1 Request Transmitter to be set to "PRESET" condition.
- 2 Set memory depth to capture one full PRBS9 pattern and scale.
- 3 Calculate linear fit pulse response at "PRESET" condition.
- 4 Define matrix Rm using equation (92-4) from IEEE 802.3.
- 5 Request to change the eq setting to Post-cursor equalization with weight local\_eq\_c1 = 5.
- 6 Calculate linear fit pulse response.
- 7 Calculate coefficients using equation (92-5) from IEEE 802.3.
- 8 Calculate post-cursor ratio using the equation C(1) / [|C(-1)| + |C(0)| + |C(1)|].
- 9 Compare and report the value of post-cursor ratio with  $-0.25 \pm 0.04$ .

# Return Loss PNA/ENA Measurements

This section provides the Methods of Implementation (MOIs) for the Return Loss Measurements using a Keysight Infiniium oscilloscope, PNA or ENA, and the CAUI-4 Test Application. The test application controls the PNA/ENA to set the test limits and run the test. You must ensure that the calibration must be done on the PNA/ENA.

| ₹            | CAUI-4 Application CAUI-4 App Device 1                                                                                                    |                         |                                      |                                        |           |         |          |                                    |                   |            |
|--------------|----------------------------------------------------------------------------------------------------|-------------------------|--------------------------------------|----------------------------------------|-----------|---------|----------|------------------------------------|-------------------|------------|
| Fi           | File View Tools Help                                                                                                    |                         |                                      |                                        |           |         |          |                                    |                   |            |
| S            | et Up                                                                                                    | Sele                    | ct Tests                             | Configure                              | Connect   | Run     | Automate | Results                            | HTML Report       | <b></b>    |
| SELECT TESTS | <ul> <li>IEEE802.3 Tests</li> <li>CAUI-4 Transmitter Characteristics at TP0a</li> <li>Main Voltage Measurements (pattern: PRBS9)</li> <li>Jitter and Signaling Rate Measurements (pattern: PRBS9)</li> <li>Output Waveform Measurements (pattern: PRBS9)</li> <li>Output Waveform Measurements (pattern: PRBS9)</li> <li>Return Loss PNA/ENA Measurements</li> <li>Ø Differential Output Return Loss</li> <li>Ø Common-mode Output Return Loss</li> <li>Ø CAUI-4 Host Output Characteristics at TP1a</li> <li>CAUI-4 Module Output Characteristics at TP4</li> <li>Utilities</li> </ul> |                         |                                      |                                        |           |         |          |                                    |                   |            |
|              | (Click a test's name to see its description)                                                                                                    |                         |                                      |                                        |           |         |          |                                    |                   | *<br>*     |
| M            | essag<br>-                                                                                                    | es                      |                                      |                                        |           |         |          |                                    |                   | •          |
| SAG          | 2019-<br>2019-<br>2019-                                                                                                    | aries<br>05-10<br>05-10 | (click for<br>5 10:13:1<br>5 10:13:1 | details)<br>19:669 AM I<br>22:742 AM I | HTML Repo | ort Ref | reshed   | Details<br>Application<br>for use. | on initialized ar | nd ready 🔺 |
|              | Unsave                                                                                                    | ed Ch                   | anges 2                              | Tests                                  |           |         |          |                                    |                   |            |

Figure 15 Tests that appear under Return loss PNA/ENA Measurements

Ensure that the PNA/ENA is physically connected and calibrated.

The limits for tests under return loss PNA/ENA measurements can be found in section 93.8.1.4 of IEEE 802.3 specification. Refer to Table 83D-1 for corresponding values.

- Differential Output Return Loss (see Eq. 93-3)
  - Common-mode Output Return Loss (see Eq. 93-4)

Measurement Algorithm (common for both tests)

Limits for Return Loss

PNA/ENA

.

1

measurements

- 2 In the **Set Up** tab of the Test Application, click **Connect PNA** or **Connect ENA** to establish connectivity to the connected equipment.
- 3 Click the Select Tests tab and check the tests to measure the Return Loss Measurements.
- 4 Click Run under the Run tab. The Test Application automatically calculates the return loss.
- 5 Compare the reported values with the specification to check for compliance.

#### 4 Transmitter Characteristics at TPOa

Keysight D9010CAUC CAUI-4 Test Application Methods of Implementation

5

# Host Output Characteristics at TP1a

Main Voltage Measurements (pattern: Square8 or PRBS9) 54 Transition Time Measurements (pattern: Square8) 57 Signaling Rate and Eye Mask Measurements TP1a 59 Return Loss ENA/PNA/N1055A Measurements 62

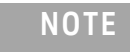

Use a test system that consists of a fourth-order Bessel-Thomson low-pass response with 33 GHz 3 dB bandwidth for all output signal measurements, unless stated otherwise.

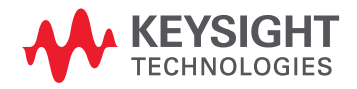

# Main Voltage Measurements (pattern: Square8 or PRBS9)

The Main Voltage measurement procedures described in this section are performed using a Keysight Infiniium oscilloscope and the CAUI-4 Test Application.

| CAUI-4 Application CAUI-4 App Device 1                                             | X |  |  |  |  |  |  |  |  |
|------------------------------------------------------------------------------------|---|--|--|--|--|--|--|--|--|
| File View Tools Help                                                               |   |  |  |  |  |  |  |  |  |
| Set Up Select Tests Configure Connect Run Automate Results HTML Report             | - |  |  |  |  |  |  |  |  |
| IEEE802.3 Tests     CAUI-4 Transmitter Characteristics at TP0a                     |   |  |  |  |  |  |  |  |  |
| CAUI-4 Host Output Characteristics at TP1a                                         |   |  |  |  |  |  |  |  |  |
| Main Voltage Measurements (pattern: Square8 or PRBS9)                              |   |  |  |  |  |  |  |  |  |
| of <b>√</b> Differential Peak to Peak Output Voltage Test with TX disabled         |   |  |  |  |  |  |  |  |  |
| Differential Peak to Peak Output Voltage Test                                      |   |  |  |  |  |  |  |  |  |
| C Common Mode Output Voltage Test                                                  |   |  |  |  |  |  |  |  |  |
| Single-Ended Output Voltage Test                                                   |   |  |  |  |  |  |  |  |  |
| Transition Time Measurements (pattern: Square 8)                                   |   |  |  |  |  |  |  |  |  |
| Signaling Rate and Eye Mask Measurements (pattern: PRBS9)                          |   |  |  |  |  |  |  |  |  |
| Return Loss PNA/ENA/N1055A Measurements                                            |   |  |  |  |  |  |  |  |  |
| CAUI-4 Module Output Characteristics at TP4                                        |   |  |  |  |  |  |  |  |  |
| Utilities                                                                          |   |  |  |  |  |  |  |  |  |
|                                                                                    |   |  |  |  |  |  |  |  |  |
| (Click a test's name to see its description)                                       |   |  |  |  |  |  |  |  |  |
| Messages                                                                           |   |  |  |  |  |  |  |  |  |
| Summaries (click for details) Details                                              |   |  |  |  |  |  |  |  |  |
| 2019-05-16 10:13:19:669 AM HTML Report Refreshed Application initialized and ready |   |  |  |  |  |  |  |  |  |
| © 2019-05-16 10:13:22:742 AM Ready                                                 |   |  |  |  |  |  |  |  |  |
| Unsaved Changes 5 Tests                                                            |   |  |  |  |  |  |  |  |  |

Figure 15 Selecting Main Voltage Measurement Tests

Limits for Main<br/>VoltageThe limits for tests under main voltage measurements can be found in section 83E.3.1.2 of IEEE<br/>802.3 specifications. Refer to Table 83E-1 for corresponding values.

Measurements

- Differential Peak to Peak Output Voltage Test with TX disabled (max 35 mV)
- Differential Peak to Peak Output Voltage Test (max 900 mV)
- AC Common Mode Output Voltage Test (max 17.5 mV)
- DC Common Mode Output Voltage Test (-0.3 to 2.8 V)
- Single-Ended Output Voltage Test (-0.4 to 3.3 V)

| Test Overview                                                                                                    | The purpose of this test is to verify that when TX is disabled, the peak-to-peak voltage must be less than 35mV.                                                                                                    |  |  |  |  |  |  |  |  |  |
|----------------------------------------------------------------------------------------------------|----------------------------------------------------------------------------------------------------|--|--|--|--|--|--|--|--|--|
| Pass Condition                                                                                                    | Refer to Limits for Main Voltage Measurements.                                                                                                    |  |  |  |  |  |  |  |  |  |
| Measurement<br>Algorithm                                                                                                    | <ol> <li>Obtain a sample or acquire the signal data.</li> <li>Ensure that TX is disabled on the acquired signal (no valid data transitions).</li> <li>Measure peak-to-peak voltage of the signal.</li> <li>Compare the maximum peak-to-peak voltage to 35mV.</li> </ol>                                                |  |  |  |  |  |  |  |  |  |
| Differential P                                                                                                    | eak to Peak Output Voltage Test                                                                                                    |  |  |  |  |  |  |  |  |  |
| Test Overview                                                                                                    | The purpose of this test is to verify that the peak-to-peak voltage of the differential signal on a Square8 or PRBS9 pattern is less than 900mV.                                                                                                    |  |  |  |  |  |  |  |  |  |
| Pass Condition                                                                                                    | Refer to Limits for Main Voltage Measurements.                                                                                                    |  |  |  |  |  |  |  |  |  |
| Measurement<br>Algorithm                                                                                                    | <ol> <li>Obtain sample or acquire signal data.</li> <li>Verify that the signal is connected, has TX enabled and has either a Square8 or a PRBS9 pattern.</li> <li>Measure the peak-to-peak voltage of the differential signal on DUT+ and DUT</li> <li>Compare the maximum peak-to-peak voltage with 900mV.</li> </ol> |  |  |  |  |  |  |  |  |  |
| AC Common                                                                                                    | Mode Output Voltage Test                                                                                                    |  |  |  |  |  |  |  |  |  |
| Test Overview                                                                                                    | The purpose of this test is to verify that the common mode signal does not exceed 17.5mV.                                                                                                    |  |  |  |  |  |  |  |  |  |
|                                                                                                    | <b>NOTE</b> This measurement can be done only with dual single-ended connection but not with a differential probing connection.                                                                                                    |  |  |  |  |  |  |  |  |  |
| Pass Condition                                                                                                    | Refer to Limits for Main Voltage Measurements.                                                                                                    |  |  |  |  |  |  |  |  |  |
| Measurement<br>Algorithm1Obtain sample or acquire signal data.2Verify that there is a signal and that the connection is dual single-ended.3Measure the AC common-mode voltage. |                                                                                                    |  |  |  |  |  |  |  |  |  |

Differential Peak to Peak Output Voltage Test with TX Disabled

- Edge.
  - If the Test Application is running on the UXR Oscilloscope, perform the measurement with the **Instrument Setup** set to **Channels 1 and 2**. Repeat the measurement with the **Instrument Setup** set to **Channels 3 and 4**.

• If the Test Application is running on the DSO Oscilloscope, the Instrument Setup is preset to Real

4 Compare the voltage measurement with 17.5mV.

Measurement

Algorithm

DC Common Mode Output Voltage Test

**Test Overview** The purpose of this test is to verify that the common mode signal is between -300mV and 2.8V.

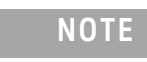

This measurement can be done only with dual-single ended connection but not with a differential probing connection.

#### Pass Condition Refer to Limits for Main Voltage Measurements.

- 1 Obtain sample or acquire signal data.
- 2 Measure the DC common-mode voltage.
- If the Test Application is running on the DSO Series Oscilloscope, the **Instrument Setup** is preset to **Real Edge**.
- If the Test Application is running on the UXR Series Oscilloscope, perform the measurement with the **Instrument Setup** set to **Channels 1 and 2**. Repeat the measurement with the **Instrument Setup** set to **Channels 3 and 4**.
- 3 Compare the voltage measurement to the range between -300mV and 2.8V.

#### Single-ended Output Voltage Test

**Test Overview** The purpose of this test is to verify that the minimum voltage on a single-ended signal is greater than -400mV and that the maximum voltage is less than 3.3V.

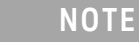

This measurement can be done only with dual single-ended connection but not with a differential probing connection.

Pass Condition

#### Refer to Limits for Main Voltage Measurements.

- Measurement Algorithm
- 1 Obtain sample or acquire signal data.
- 2 Verify that there is a signal and that the connection is dual single-ended.
- 3 Measure the minimum and maximum voltage on each single-ended signal.
- 4 Compare the voltage measurements with the range between -400mV and 3.3V.

# Transition Time Measurements (pattern: Square8)

The Transition Time Measurement procedures described in this section are performed using a Keysight Infiniium oscilloscope and the CAUI-4 Test Application.

| CAU                  | I-4 Application                                                                                                    | CAUI-4 A                   | pp Device   | 1       |          |                      |                  |          |
|----------------------|----------------------------------------------------------------------------------------------------|----------------------------|-------------|---------|----------|----------------------|------------------|----------|
| File Vi              | ew Tools He                                                                                                    | lp                         |             |         |          |                      |                  |          |
| Set Up               | Select Tests                                                                                                    | Configure                  | Connect     | Run     | Automate | Results              | HTML Report      | -        |
| SELECT TESTS         | <ul> <li>IEEE 802.3 Tests</li> <li>CAUI-4 Transmitter Characteristics at TP0a</li> <li>CAUI-4 Host Output Characteristics at TP1a</li> <li>Main Voltage Measurements (pattern: Square8 or PRBS9)</li> <li>Transition Time Measurements (pattern: Square 8)</li> <li>Minimum Output Rise Time (20%-80%)</li> <li>Minimum Output Fall Time (20%-80%)</li> <li>Signaling Rate and Eye Mask Measurements (pattern: PRBS9)</li> <li>Return Loss PNA/ENA/N1055A Measurements</li> <li>CAUI-4 Module Output Characteristics at TP4</li> <li>Utilities</li> </ul> |                            |             |         |          |                      |                  |          |
| (Click               | a test's name                                                                                                    | to see its de              | escription) |         |          |                      |                  | Ş        |
| Messag               | es                                                                                                    |                            |             |         |          |                      |                  | •        |
| Summ                 | naries (click for                                                                                                    | details)                   |             |         |          | Details              |                  |          |
| 2019<br>2019<br>2019 | -05-16 10:13:<br>-05-16 10:13:                                                                                                    | 19:669 AM H<br>22:742 AM F | HTML Repo   | ort Ref | reshed ^ | Application for use. | on initialized a | nd ready |
| Unsav                | ed Changes 2                                                                                                    | Tests                      |             |         |          |                      |                  |          |

Figure 16 Selecting Transition Time Measurement Tests

Limits for TransitionThe limits for tests under main voltage measurements can be found in section 83E.3.1.5 of IEEE802.3 specifications. Refer to Table 83E-1 for corresponding values.

- Minimum Output Rise Time (20% 80%) (10ps)
- Minimum Output Fall Time (20% 80%) (10ps)

## Minimum Output Rise Time (20%-80%)

| Test Overview            | The purpose of this test is to verify that the minimum rise time is 10 ps.                                                                                                    |  |  |  |  |  |  |  |
|--------------------------|----------------------------------------------------------------------------------------------------|--|--|--|--|--|--|--|
| Pass Condition           | Refer to Limits for Transition Time Measurements.                                                                                                    |  |  |  |  |  |  |  |
| Measurement<br>Algorithm | <ol> <li>Obtain sample or acquire signal data.</li> <li>Verify that the signal is Square8.</li> <li>Measure rise time from 20% to 80% of the signal amplitude.</li> <li>Compare the minimum rise time with 10ps.</li> </ol> |  |  |  |  |  |  |  |
| Minimum Out              | put Fall Time (20%–80%)                                                                                                    |  |  |  |  |  |  |  |
| Test Overview            | The purpose of this test is to verify that the minimum fall time is 10ps.                                                                                                    |  |  |  |  |  |  |  |
| Pass Condition           | Refer to Limits for Transition Time Measurements.                                                                                                    |  |  |  |  |  |  |  |
| Measurement<br>Algorithm | <ol> <li>Obtain sample or acquire signal data.</li> <li>Verify that the signal is Square8.</li> <li>Measure fall time from 20% to 80% of the signal amplitude.</li> <li>Compare the minimum fall time with 10ps.</li> </ol> |  |  |  |  |  |  |  |

# Signaling Rate and Eye Mask Measurements TP1a

The Signaling Rate and Eye Mask Measurement procedures that are described in this section are performed using a Keysight Infiniium oscilloscope and the CAUI-4 Test Application.

| 🔽 CAUI             | -4 Application                                                                                                    | CAUI-4 A     | pp Device   | 1       |          |             |            |          | X       |
|--------------------|----------------------------------------------------------------------------------------------------|--------------|-------------|---------|----------|-------------|------------|----------|---------|
| File Vie           | ew Tools He                                                                                                    | lp           |             |         |          |             |            |          |         |
| Set Up             | Select Tests                                                                                                    | Configure    | Connect     | Run     | Automate | Results     | HTML R     | Report   | -       |
| SELECT TESTS       | <ul> <li>IEEE802.3 Tests</li> <li>CAUI-4 Transmitter Characteristics at TP0a</li> <li>CAUI-4 Host Output Characteristics at TP1a</li> <li>Main Voltage Measurements (pattern: Square8 or PRBS9)</li> <li>Transition Time Measurements (pattern: Square 8)</li> <li>Signaling Rate and Eye Mask Measurements (pattern: PRBS9)</li> <li>Signaling Rate</li> <li>Eye Height A</li> <li>Eye Height B</li> <li>Return Loss PNA/ENA/N1055A Measurements</li> <li>CAUI-4 Module Output Characteristics at TP4</li> <li>Utilities</li> </ul> |              |             |         |          |             |            |          |         |
| (Click             | a test's name                                                                                                    | to see its d | escription) |         |          |             |            |          | Ŷ       |
| Messag             | es                                                                                                    |              |             |         |          |             |            |          | -       |
| Summ               | Summaries (click for details) Details                                                                                                    |              |             |         |          |             |            |          |         |
| <sup>9</sup> 2019- | -05-16 10:13:                                                                                                    | 19:669 AM I  | HTML Repo   | ort Ref | reshed ^ | Application | on initial | lized an | d ready |
| <u>و 2019</u>      | -05-16 10:13:                                                                                                    | 22:742 AM I  | Ready       |         | <b>V</b> | lor use.    |            |          | v       |
| Unsave             | ed Changes 4                                                                                                    | Tests        |             |         |          |             |            |          |         |

Figure 17 Selecting Signaling Rate and Eye Mask Measurement Tests

The limits for tests under main voltage measurements can be found in various sections of IEEE 802.3 specifications. Refer to Table 83E-1 for corresponding values.

- Signaling Rate (25.78125 ±100 ppm GBd) (section 83E.3.1.1)
- Eye Height A (95 mV) (section 83E.3.1.6)
- Eye Width (0.46 UI) (section 83E.3.1.6)
- Eye Height B (80 mV) (section 83E.3.1.6)

Limits for Signaling

Rate and Eye Mask

Measurements

# Signaling Rate

| Test Overview            | The purpose of this test is to verify that the signaling rate mean is between $25.78125 \pm 100$ ppm GBd.                                                                                                    |  |  |  |  |  |  |  |
|--------------------------|----------------------------------------------------------------------------------------------------|--|--|--|--|--|--|--|
| Pass Condition           | Refer to Limits for Signaling Rate and Eye Mask Measurements.                                                                                                    |  |  |  |  |  |  |  |
| Measurement<br>Algorithm | <ol> <li>Obtain sample or acquire signal data.</li> <li>Check that signal is connected and data pattern exists (PRBS9 must be used for this test).</li> <li>Set memory depth to capture the number or UI set in the configuration tab.</li> <li>Set data rate measurement to semi-automatic 25.78125 Gb/s.</li> <li>Measure min, max, mean signaling rate.</li> <li>Report min and max values.</li> <li>Compare and report the mean signaling rate value to 25.78125 ±100 ppm GBd.</li> </ol> |  |  |  |  |  |  |  |
| Eye Height A             |                                                                                                    |  |  |  |  |  |  |  |
| Test Overview            | The purpose of this test is to verify that for a defined range of CTLE settings, the Eye Height A is greater than 95 mV. The CTLE values range from 1dB lower than the user-defined optimal CTLE to 1dB higher than the user-defined optimal CTLE.                                                                                                    |  |  |  |  |  |  |  |
| Pass Conditions          | Refer to Limits for Signaling Rate and Eye Mask Measurements.                                                                                                    |  |  |  |  |  |  |  |
| Measurement              | 1 For the optimal CTLE, you may approach in one of the following ways:                                                                                                    |  |  |  |  |  |  |  |
| Algorithm                | • This setting can be characterized and automatically set by using the Find Optimal CTLE Eye Opening test under the <b>Utilities</b> in the <b>Select Tests</b> tab.                                                                                                    |  |  |  |  |  |  |  |
|                          | <ul> <li>Manually select the optimal CTLE setting from the Use Optimized CTLE for Eye Opening drop-down options in the Configure tab. The selected CTLE setting is called as 'User-defined optimal CTLE'.</li> </ul>                                                                                                    |  |  |  |  |  |  |  |
|                          | <ol> <li>Select which CTLE setting to test in the <b>Configure</b> tab (Host Recommended CTLE, 1 dB lower than optimal CTLE, or 1 dB higher than optimal CTLE).</li> </ol>                                                                                                    |  |  |  |  |  |  |  |
|                          | 3 Obtain sample or acquire signal data.                                                                                                    |  |  |  |  |  |  |  |
|                          | 4 Set memory depth to capture the number or UI set in the Configure tab.                                                                                                    |  |  |  |  |  |  |  |
|                          | 5 Set selected CTLE setting as per table 83E-2.                                                                                                    |  |  |  |  |  |  |  |
|                          | 6 Set Clock Recovery to First Order PLL with Loop Bandwidth = 10 MHz.                                                                                                    |  |  |  |  |  |  |  |
|                          | <ul> <li>Measure the Eye Height A at an Eye Height/Width Probability setting of 1E-15.</li> <li>Compare the Eye Height A with 9EmV Report the resulting value.</li> </ul>                                                                                                    |  |  |  |  |  |  |  |
|                          | o Compare the Eye neight A with 95mV. Report the resulting value.                                                                                                    |  |  |  |  |  |  |  |
| Eye Width                |                                                                                                    |  |  |  |  |  |  |  |
| Test Overview            | The purpose of this test is to verify that for a defined range of CTLE settings, the Eye Width is greater than 460mUI. The CTLE values range from 1dB lower than the user-defined optimal CTLE to 1dB higher than the user-defined optimal CTLE.                                                                                                    |  |  |  |  |  |  |  |
| Pass Conditions          | Refer to Limits for Signaling Rate and Eye Mask Measurements.                                                                                                    |  |  |  |  |  |  |  |
| Measurement              | 1 For the optimal CTLE, you may approach in one of the following ways:                                                                                                    |  |  |  |  |  |  |  |
| Algorithm                | <ul> <li>This setting can be characterized and automatically set by using the Find Optimal CTLE Eye<br/>Opening test under the Utilities in the Select Tests tab.</li> </ul>                                                                                                    |  |  |  |  |  |  |  |
|                          | <ul> <li>Manually select the optimal CTLE setting from the Use Optimized CTLE for Eye Opening drop-down options in the Configure tab. The selected CTLE setting is called as 'User-defined optimal CTLE'.</li> </ul>                                                                                                    |  |  |  |  |  |  |  |
|                          | 2 Select which CTLE setting to test in the <b>Configure</b> tab (Host Recommended CTLE, 1 dB lower than optimal CTLE, or 1 dB higher than optimal CTLE).                                                                                                    |  |  |  |  |  |  |  |
|                          | 3 Obtain sample or acquire signal data.                                                                                                    |  |  |  |  |  |  |  |
|                          | 4 Set memory depth to capture the number or UI set in the Configure tab.                                                                                                    |  |  |  |  |  |  |  |

5 Set selected CTLE setting as per table 83E-2.

- 6 Set Clock Recovery to First Order PLL with Loop Bandwidth = 10 MHz.
- 7 Measure the Eye Height A at an Eye Height/Width Probability setting of 1E-15.
- 8 Compare the measured Eye Width with 460mUI. Report the resulting value.

#### Eye Height B

**Test Overview** The purpose of this test is to verify that all of the following CTLE settings, Eye Height B is greater than 80 mV. CTLE settings are:

- Host Recommended CTLE
- 1 dB lower than optimal CTLE
- 1 dB higher than optimal CTLE

Pass Conditions Refer to Limits for Signaling Rate and Eye Mask Measurements.

Measurement Algorithm

- 1 For the optimal CTLE, you may approach in one of the following ways:
  - This setting can be characterized and automatically set by using the Find Optimal CTLE Eye Opening test under the **Utilities** in the **Select Tests** tab.
  - Manually select the optimal CTLE setting from the Use Optimized CTLE for Eye Opening drop-down
    options in the Configure tab. The selected CTLE setting is called as 'User-defined optimal CTLE'.
- 2 Select a configuration value for the Host Recommended CTLE value setting in the Configure tab.
- 3 Obtain sample or acquire signal data.
- 4 Set memory depth to capture the Number of UI setting in the Configure tab.
- 5 Set CTLE setting to 1 dB lower than optimal.
- 6 Set clock recovery to First Order PLL with Loop Bandwidth = 10 MHz.
- 7 Measure Eye Height at 1E-15.
- 8 Repeat steps 3-7 with remaining CTLE settings 1 dB higher than optimal CTLE and Host Recommended CTLE.
- 9 Compare the measured Eye Height B with 80 mV.

# Return Loss ENA/PNA/N1055A Measurements

The Return Loss ENA/PNA/N1055A Measurement procedures that are described in this section are performed using a Keysight Infiniium oscilloscope, PNA or ENA and the CAUI-4 Test Application. The Test Application controls the PNA/ENA/N1055A to set the test limits and run the tests. You must ensure that the connected PNA/ENA/N1055A is calibrated.

| <b>Z</b> (   | CAUI         | -4 A           | pplication                                                                                      | CAUI-4 A                                                                                                    | pp Device                                                                                                    | 1                                                                                                |                                                                                                    |                                                   | _            |            |          | X        |
|--------------|--------------|----------------|-------------------------------------------------------------------------------------------------|----------------------------------------------------------------------------------------------------|----------------------------------------------------------------------------------------------------|--------------------------------------------------------------------------------------------------|----------------------------------------------------------------------------------------------------|---------------------------------------------------|--------------|------------|----------|----------|
| File         | Vie          | ew .           | Tools He                                                                                        | lp                                                                                                    |                                                                                                    |                                                                                                  |                                                                                                    |                                                   |              |            |          |          |
| Set          | Up           | Sel            | ect Tests                                                                                       | Configure                                                                                                    | Connect                                                                                                    | Run                                                                                              | Automate                                                                                                    | Results                                           | HTML         | Report     | ]        | -        |
| SELECT TESTS | •            |                | IEEE802.3<br>CAUI-4<br>CAUI-4<br>Main<br>Trans<br>Sign<br>V Retu<br>V Di<br>CAUI-4<br>Utilities | Tests<br>Transmitter<br>Host Outpu<br>Voltage Me<br>sition Time M<br>aling Rate an<br>rn Loss PNA<br>fferential Out<br>pommon-mod<br>Module Out | Character<br>t Characte<br>asurement<br>Measurement<br>d Eye Ma<br>/ENA/N10<br>utput Retu<br>le to Differ<br>put Charac | ristics :<br>rristics<br>ents (pat<br>ents (p<br>sk Mea<br>55A M<br>rn Los<br>rential<br>cterist | at TP0a<br>at TP1a<br>tern: Squard<br>pattern: Squ<br>asurements<br>easurements<br>s<br>Output Retu<br>ics at TP4 | e8 or PRB<br>are 8)<br>(pattern:<br>S<br>urn Loss | S9)<br>PRBSS | ))         |          |          |
| (0           | Click        | a te           | st's name                                                                                       | to see its de                                                                                                    | escription)                                                                                                    |                                                                                                  |                                                                                                    |                                                   |              |            |          | Ŷ        |
| Mes          | sag          | es             |                                                                                                 |                                                                                                    |                                                                                                    |                                                                                                  |                                                                                                    |                                                   |              |            |          | ÷        |
| ្លីទ         | ımm          | aries          | s (click for                                                                                    | details)                                                                                                    |                                                                                                    |                                                                                                  |                                                                                                    | Details                                           |              |            |          |          |
| S A 2<br>G   | 019-<br>019- | •05-1<br>•05-1 | 16 10:13:<br>16 10:13:                                                                          | 19:669 AM I<br>22:742 AM I                                                                                                    | HTML Repo<br>Ready                                                                                                    | ort Ref                                                                                          | reshed ^                                                                                                    | Applicati<br>for use.                             | on initi     | ialized ar | nd ready | / ^<br>_ |
| Un           | Isave        | ed Cl          | hanges 2                                                                                        | Tests                                                                                                    |                                                                                                    |                                                                                                  |                                                                                                    |                                                   |              |            |          |          |

Figure 18 Selecting Return Loss Measurement Tests

The limits for tests under return loss PNA/ENA/N1055A measurements can be found in section 83E.3.1.3 of IEEE 802.3 specification. Refer to Table 83E-1 for corresponding values.

• Differential Output Return Loss (see Eq. 83E-2)

Measurement Algorithm (common for both tests)

Limits for Return Loss

PNA/ENA/N1055A

Measurements

.

1 Ensure that the PNA/ENA is physically connected and calibrated.

Common-mode to Differential Output Return Loss (see Eq. 83E-3)

- 2 In the **Set Up** tab of the Test Application, click **Connect PNA** or **Connect ENA** to establish connectivity to the connected equipment.
- 3 Click the Select Tests tab and check the tests to measure the Return Loss Measurements.
- 4 Click Run under the Run tab. The Test Application automatically calculates the return loss.
- 5 Compare the reported values with the specification to check for compliance.

Keysight D9010CAUC CAUI-4 Test Application Methods of Implementation

# 6

# Module Output Characteristics at TP4

Main Voltage Measurements (pattern: Square8 or PRBS9) 64 Transition Time Measurements (pattern: Square8) 67 Signaling Rate, and Eye Mask Measurements (pattern: PRBS9) 69 Return Loss ENA/PNA/N1055A Measurements 72

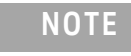

Use a test system that consists of a fourth-order Bessel-Thomson low-pass response with 33 GHz 3 dB bandwidth for all output signal measurements, unless stated otherwise.

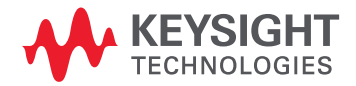

# Main Voltage Measurements (pattern: Square8 or PRBS9)

The Main Voltage measurement procedures described in this section are performed using a Keysight Infiniium oscilloscope and the CAUI-4 Test Application.

| ₹   | CAUI   | -4 A  | pplicatio   | n CAUI-4 A      | pp Device   | 1                      |              |           |                  |           |         | X |
|-----|--------|-------|-------------|-----------------|-------------|------------------------|--------------|-----------|------------------|-----------|---------|---|
| Fi  | le Vi  | ew    | Tools H     | elp             |             |                        |              |           |                  |           |         |   |
| S   | et Up  | Sel   | lect Tests  | Configure       | Connect     | Run                    | Automate     | Results   | HTML             | Report    |         | • |
|     | A      |       | IEEE802.    | 3 Tests         |             |                        |              |           |                  |           |         |   |
|     | •      |       | CAUI-       | 4 Transmitter   | Characte    | ristics                | at TP0a      |           |                  |           |         |   |
|     | •      |       | CAUI-       | 4 Host Outpu    | t Characte  | eristics               | at TP1a      |           |                  |           |         |   |
|     |        |       | CAUI-       | 4 Module Out    | put Chara   | cterist                | ics at TP4   |           |                  |           |         |   |
| S   |        | 4     | 🖌 🖌 🖌       | n Voltage Me    | asuremen    | t <mark>s (p</mark> at | tern: Squar  | e8 or PRB | <mark>S9)</mark> |           |         |   |
| Е   |        |       | ا 🖌         | Differential Ou | utput Volta | age Tes                | st           |           |                  |           |         |   |
| Ē   |        |       | 🖌 🖌         | AC Common M     | 1ode Outp   | ut Volt                | tage Test    |           |                  |           |         |   |
| Cl  |        |       | ا 🖌         | OC Common I     | Mode Volta  | ige Tes                | st           |           |                  |           |         |   |
|     |        | •     | 📃 Trai      | nsition Time I  | Measurem    | ents (p                | oattern: Squ | are 8)    |                  |           |         |   |
| TE  |        | •     | 📃 Sig       | naling Rate, a  | and Eye Ma  | ask Me                 | asurements   | (pattern: | PRBS9            | ))        |         |   |
| ŝ   |        | •     | 📃 Ret       | urn Loss PNA    | /ENA/N10    | 55A M                  | easurement   | s         |                  |           |         |   |
| T S | •      |       | Utilitie    | s               |             |                        |              |           |                  |           |         |   |
|     |        |       |             |                 |             |                        |              |           |                  |           |         |   |
|     |        |       |             |                 |             |                        |              |           |                  |           |         |   |
|     |        |       |             |                 |             |                        |              |           |                  |           |         |   |
|     | (Click | a te  | st's nam    | e to see its d  | escription) |                        |              |           |                  |           |         |   |
|     | _      | _     |             |                 |             |                        |              |           |                  |           |         |   |
| М   | essag  | es    |             |                 |             |                        |              |           |                  |           |         |   |
| s   | Summ   | arie  | s (click fo | or details)     |             |                        |              | Details   |                  |           |         |   |
| S/  | 2019-  | -05-  | 16 10:13    | :19:669 AM I    | HTML Repo   | ort Ref                | reshed ^     | Applicati | on initia        | alized an | d ready |   |
| A G | 2019   | -05-3 | 16 10:13    | :22:742 AM I    | Ready       |                        | <b>□</b>     | for use.  |                  |           |         |   |
|     | Unsave | ed C  | hanges      | 3 Tests         |             |                        |              |           |                  |           |         |   |

Figure 19 Selecting Main Voltage Measurement Tests

Limits for Main<br/>VoltageThe limits for tests under main voltage measurements can be found in section 83E.3.1.2 of IEEE<br/>802.3 specifications. Refer to Table 83E-3 for corresponding values.

Measurements . Differential Output Voltage Test (max. 900 mV)

- AC Common Mode Output Voltage Test (max 17.5 mV)
- DC Common Mode Output Voltage Test\* (-350 to 2850 mV)

\* DC common mode voltage is generated by the host. Specification includes effects of ground offset voltage.

| Test Overview | The purpose of this test is to verify that the peak-to-peak voltage of the differential signal on a |
|---------------|----------------------------------------------------------------------------------------------------|
|               | PRBS9 pattern is less than 900mV.                                                                   |

Pass Condition Refer to Limits for Main Voltage Measurements.

Measurement Algorithm 1 Obtain sample or acquire signal data.

- 2 Verify that the signal is connected, has TX enabled and has a PRBS9 pattern.
- Measure the peak-to-peak voltage of the differential signal of DUT+ and DUT-. 3
- 4 Compare the maximum peak-to-peak voltage to 900mV.

AC Common Mode Output Voltage Test

**Test Overview** 

The purpose of this test is to verify that the common-mode voltage of the signal does not exceed 17.5mV.

NOTE

This measurement can be done only with dual single-ended connection but not with a differential probing connection.

Measurement Algorithm

- 1 Obtain sample or acquire signal data.
- 2 Verify that there is a signal and that the connection is dual single-ended.
- 3 Measure the peak-to-peak voltage.
- If the Test Application is running on the DSO Oscilloscope, the Instrument Setup is preset to Real Edge.
- If the Test Application is running on the UXR Oscilloscope, perform the measurement with the Instrument Setup set to Channels 1 and 2. Repeat the measurement with the Instrument Setup set to Channels 3 and 4.
- Compare the voltage measurement with 17.5mV.

DC Common Mode Voltage Test

**Test Overview** The purpose of this test is to verify that the common-mode voltage of the signal is between -350mV and 2.85V.

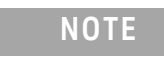

This measurement can be done only with dual single-ended connection but not with a differential probing connection.

Pass Condition

Obtain sample or acquire signal data. 1

Refer to Limits for Main Voltage Measurements.

Measurement Algorithm

- 2 Verify that there is a signal and that the connection is dual single-ended.
- 3 Measure the peak-to-peak voltage.
- If the Test Application is running on the DSO Series Oscilloscope, the Instrument Setup is preset to Real Edge.
- If the Test Application is running on the UXR Series Oscilloscope, perform the measurement with the Instrument Setup set to Channels 1 and 2. Repeat the measurement with the Instrument Setup set to Channels 3 and 4.

4 Compare the voltage measurement to the range between -350mV and 2.85V.

# Transition Time Measurements (pattern: Square8)

The Transition Time Measurement procedures described in this section are performed using a Keysight Infiniium oscilloscope and the CAUI-4 Test Application.

| CAU                         | I-4 Applicatio                                                                                                    | n Caui-4 a                 | pp Device          | 1       |          |                      |                  |            |
|-----------------------------|----------------------------------------------------------------------------------------------------|----------------------------|--------------------|---------|----------|----------------------|------------------|------------|
| File Vi                     | ew Tools H                                                                                                    | elp                        |                    |         |          |                      |                  |            |
| Set Up                      | Select Tests                                                                                                    | Configure                  | Connect            | Run     | Automate | Results              | HTML Report      | -          |
| SELECT TESTS                | <ul> <li>IEEE 802.3 Tests</li> <li>CAUI-4 Transmitter Characteristics at TP0a</li> <li>CAUI-4 Host Output Characteristics at TP1a</li> <li>CAUI-4 Module Output Characteristics at TP4</li> <li>Main Voltage Measurements (pattern: Square8 or PRBS9)</li> <li>Transition Time Measurements (pattern: Square 8)</li> <li>Minimum Output Rise Time (20%-80%)</li> <li>Signaling Rate, and Eye Mask Measurements (pattern: PRBS9)</li> <li>Return Loss PNA/ENA/N1055A Measurements</li> <li>Utilities</li> </ul> |                            |                    |         |          |                      |                  |            |
| (Click                      | (Click a test's name to see its description)                                                                                                    |                            |                    |         |          |                      |                  | A<br>V     |
| Messag                      | es                                                                                                    |                            |                    |         |          |                      |                  | -          |
| Summ                        | naries (click fo                                                                                                    | or details)                |                    |         |          | Details              |                  |            |
| <sup>S</sup> 2019<br>0 2019 | -05-16 10:13<br>-05-16 10 <mark>:1</mark> 3                                                                                                    | :19:669 AM  <br>:22:742 AM | HTML Repo<br>Ready | ort Ref | reshed   | Application for use. | on initialized a | nd ready ^ |
| Unsav                       | ed Changes                                                                                                    | 2 Tests                    |                    |         |          |                      |                  |            |

Figure 20 Selecting Transition Time Measurement Tests

Limits for TransitionThe limits for tests under main voltage measurements can be found in section 83E.3.1.5 of IEEE802.3 specifications. Refer to Table 83E-3 for corresponding values.

- Minimum Output Rise Time (20% 80%) (12ps)
- Minimum Output Fall Time (20% 80%) (12ps)

## Minimum Output Rise Time (20%-80%)

| Test Overview            | The purpose of this test is to verify that the minimum rise time is 12 ps.                                                                                                    |  |  |  |  |  |  |  |
|--------------------------|----------------------------------------------------------------------------------------------------|--|--|--|--|--|--|--|
| Pass Condition           | Refer to Limits for Transition Time Measurements.                                                                                                    |  |  |  |  |  |  |  |
| Measurement<br>Algorithm | <ol> <li>Obtain sample or acquire signal data.</li> <li>Verify that the signal is Square8.</li> <li>Measure rise time from 20% to 80% of the signal amplitude.</li> <li>Compare the minimum rise time with 12ps.</li> </ol> |  |  |  |  |  |  |  |
| Minimum Out              | put Fall Time (20%-80%)                                                                                                    |  |  |  |  |  |  |  |
| Test Overview            | The purpose of this test is to verify that the minimum fall time is 12ps.                                                                                                    |  |  |  |  |  |  |  |
| Pass Condition           | Refer to Limits for Transition Time Measurements.                                                                                                    |  |  |  |  |  |  |  |
| Measurement<br>Algorithm | <ol> <li>Obtain sample or acquire signal data.</li> <li>Verify that the signal is Square8.</li> <li>Measure fall time from 20% to 80% of the signal amplitude.</li> <li>Compare the minimum fall time with 12ps.</li> </ol> |  |  |  |  |  |  |  |

# Signaling Rate, and Eye Mask Measurements (pattern: PRBS9)

The Signaling Rate and Eye Mask Measurement procedures that are described in this section are performed using a Keysight Infiniium oscilloscope and the CAUI-4 Test Application.

| CAU                       | I-4 Application                                                                                                    | CAUI-4 A  | pp Device | 1   |          |         |      |          | _)  _ |        |
|---------------------------|----------------------------------------------------------------------------------------------------|-----------|-----------|-----|----------|---------|------|----------|-------|--------|
| File View Tools Help      |                                                                                                    |           |           |     |          |         |      |          |       |        |
| Set Up                    | Select Tests                                                                                                    | Configure | Connect   | Run | Automate | Results | HTML | Report   |       | •      |
| SELECT TESTS              | <ul> <li>IEEE802.3 Tests</li> <li>CAUI-4 Transmitter Characteristics at TP0a</li> <li>CAUI-4 Host Output Characteristics at TP1a</li> <li>CAUI-4 Module Output Characteristics at TP4</li> <li>Main Voltage Measurements (pattern: Square 8 or PRBS9)</li> <li>Transition Time Measurements (pattern: Square 8)</li> <li>Signaling Rate, and Eye Mask Measurements (pattern: PRBS9)</li> <li>Signaling Rate</li> <li>Eye Height</li> <li>Eye Width</li> <li>Vertical Eye Closure</li> <li>Return Loss PNA/ENA/N1055A Measurements</li> </ul> |           |           |     |          |         |      |          |       |        |
| (Click<br>Messag          | (Click a test's name to see its description) Messages                                                                                                    |           |           |     |          |         |      |          |       | *<br>* |
| 2019                      | Summaries (Click for details)     Details     2019-05-16 10:13:19:669 AM HTML Report Refreshed     A Application initialized and ready     for use.                                                                                                    |           |           |     |          |         |      | nd ready |       |        |
| Unsaved Changes   4 Tests |                                                                                                    |           |           |     |          |         |      | ¥        |       |        |

Figure 21 Selecting Eye Mask Measurement Tests

The limits for tests under main voltage measurements can be found in various sections of IEEE 802.3 specifications. Refer to Table 83E-3 for corresponding values.

Rate, and Eye Mask Measurements

Limits for Signaling

- Signaling Rate (25.78125 ±100 ppm GBd) (section 83E.3.1.1)
- Eye Height (228 mV) (section 83E.3.2.1)
- Eye Width (0.57 UI) (section 83E.3.2.1)
- Vertical Eye Closure (5.5 dB) (section 83E.4.2.1)

# Signaling Rate

| Test Overview            | The purpose of this test is to verify that the signaling rate mean is between 25.78125 ±100 ppm GBd.                                                                                                    |  |  |  |  |  |
|--------------------------|----------------------------------------------------------------------------------------------------|--|--|--|--|--|
| Pass Condition           | Refer to Limits for Signaling Rate, and Eye Mask Measurements.                                                                                                    |  |  |  |  |  |
| Measurement<br>Algorithm | <ol> <li>Obtain sample or acquire signal data.</li> <li>Check that signal is connected and data pattern exists (PRBS9 must be used for this test).</li> <li>Set memory depth to capture the number or UI set in the configuration tab.</li> <li>Set data rate measurement to semi-automatic 25.78125 Gb/s.</li> <li>Measure min, max, mean signaling rate.</li> <li>Report min and max values.</li> <li>Compare and report the mean signaling rate value to 25.78125 ±100 ppm GBd.</li> </ol>                                                                                                    |  |  |  |  |  |
| Eye Height               |                                                                                                    |  |  |  |  |  |
| Test Overview            | The purpose of this test is to verify that for a defined range of CTLE settings, the Eye Height is greater than 228 mV. The CTLE values range from 1dB lower than the user-defined optimal CTLE to 1dB higher than the user-defined optimal CTLE.                                                                                                    |  |  |  |  |  |
| Pass Conditions          | Refer to Limits for Signaling Rate, and Eye Mask Measurements.                                                                                                    |  |  |  |  |  |
| Measurement<br>Algorithm | <ol> <li>For the optimal CTLE, you may approach in one of the following ways:         <ul> <li>This setting can be characterized and automatically set by using the "Find Optimal CTLE Eye Opening test under the Utilities in the Select Tests tab.</li> <li>Manually select the optimal CTLE setting from the Use Optimized CTLE for Eye Opening drop-down options in the Configure tab. The selected CTLE setting is called as 'User-defined optimal CTLE'.</li> </ul> </li> <li>Select which CTLE setting to test in the Configure tab (Host Recommended CTLE, 1 dB lower than optimal CTLE, or 1 dB higher than optimal CTLE).</li> <li>Obtain sample or acquire signal data.</li> <li>Set memory depth to capture the number or UI set in the Configure tab.</li> <li>Set selected CTLE setting as per table 83E-2.</li> <li>Set Clock Recovery to First Order PLL with Loop Bandwidth = 10 MHz.</li> <li>Measure the Eye Height at an Eye Height/Width Probability setting of 1E-15.</li> <li>Compare the Eye Height with 228 mV. Report the resulting value.</li> </ol> |  |  |  |  |  |
| Eye Width                |                                                                                                    |  |  |  |  |  |
| Test Overview            | The purpose of this test is to verify that for a defined range of CTLE settings, the Eye Width is greater than 570mUI. The CTLE values range from 1dB lower than the user-defined optimal CTLE to 1dB higher than the user-defined optimal CTLE.                                                                                                    |  |  |  |  |  |
| Pass Conditions          | Refer to Limits for Signaling Rate, and Eye Mask Measurements.                                                                                                    |  |  |  |  |  |
| Measurement<br>Algorithm | <ol> <li>For the optimal CTLE, you may approach in one of the following ways:         <ul> <li>This setting can be characterized and automatically set by using the "Find Optimal CTLE Eye Opening test under the Utilities in the Select Tests tab.</li> <li>Manually select the optimal CTLE setting from the Use Optimized CTLE for Eye Opening drop-down options in the Configure tab. The selected CTLE setting is called as 'User-defined optimal CTLE'.</li> </ul> </li> <li>Select which CTLE setting to test in the Configure tab (Host Recommended CTLE, 1 dB lower than optimal CTLE).</li> <li>Obtain sample or acquire signal data.</li> </ol>                                                                                                    |  |  |  |  |  |
|                          | 4 Set memory depth to capture the number or UI set in the Configure tab.                                                                                                    |  |  |  |  |  |

5 Set selected CTLE setting as per table 83E-2.

- 6 Set Clock Recovery to First Order PLL with Loop Bandwidth = 10 MHz.
- 7 Measure the Eye Height at an **Eye Height/Width Probability** setting of 1E-15.
- 8 Compare the Eye Width with 570mUI. Report the resulting value.

Vertical Eye Closure

| Test Overview            | The purpose of this test is to verify that the Vertical Eye Closure at EH15 (1E-15) is less than 5.5 dB.                                                                                                    |  |  |  |  |  |  |
|--------------------------|----------------------------------------------------------------------------------------------------|--|--|--|--|--|--|
| Pass Conditions          | Refer to Limits for Signaling Rate, and Eye Mask Measurements.                                                                                                    |  |  |  |  |  |  |
| Measurement<br>Algorithm | <ol> <li>For the optimal CTLE, you may approach in one of the following ways:</li> <li>This setting can be characterized and automatically set by using the "Find Optimal CTLE Ey<br/>Opening test under the <b>Utilities</b> in the <b>Select Tests</b> tab.</li> </ol> |  |  |  |  |  |  |
|                          | <ul> <li>Manually select the optimal CTLE setting from the Use Optimized CTLE for Eye Opening drop-do<br/>options in the Configure tab. The selected CTLE setting is called as 'User-defined optimal CT</li> </ul>                                                       |  |  |  |  |  |  |
|                          | 2 Obtain sample or acquire signal data.                                                                                                    |  |  |  |  |  |  |
|                          | 3 Measure the Vertical Eye Closure at an <b>Eye Height/Width Probability</b> setting of 1E-15 (EH15).                                                                                                    |  |  |  |  |  |  |
|                          | 4 On the Oscilloscope,                                                                                                    |  |  |  |  |  |  |
|                          | a set the Clock Recovery to OJTF First Order PLL with Nominal Data Rate (25.78125 Gbps) ar<br>Loop Bandwidth to 10 MHz.                                                                                                    |  |  |  |  |  |  |
|                          | b Set 4 <sup>th</sup> Order Bessel Thompson filter to 33 GHz with 3 dB gain.                                                                                                    |  |  |  |  |  |  |
|                          | 5 Measure and calculate AV as the mean value of logic 1 minus the mean value of logic 0 at the central 5% of the eye.                                                                                                    |  |  |  |  |  |  |
|                          | 6 Calculate Vertical Eye Closure (VEC) using the equation:                                                                                                    |  |  |  |  |  |  |
|                          | VEC = 20 log (AV/EH15)                                                                                                    |  |  |  |  |  |  |
|                          |                                                                                                    |  |  |  |  |  |  |

7 Compare the Vertical Eye Closure with 5.5 dB. Report the resulting value.

# Return Loss ENA/PNA/N1055A Measurements

The Return Loss ENA/PNA/N1055A Measurement procedures that are described in this section are performed using a Keysight Infiniium oscilloscope, PNA, ENA or N1055A and the CAUI-4 Test Application. The Test Application controls the PNA/ENA/N1055A to set the test limits and run the tests. You must ensure that the connected PNA/ENA/N1055A is calibrated.

| 🗹 CAU                | I-4 Application                                                                                                    | CAUI-4 A                                 | pp Device          | 1       | _        | _                                | _        |           |          | X      |
|----------------------|----------------------------------------------------------------------------------------------------|------------------------------------------|--------------------|---------|----------|----------------------------------|----------|-----------|----------|--------|
| File View Tools Help |                                                                                                    |                                          |                    |         |          |                                  |          |           |          |        |
| Set Up               | Select Tests                                                                                                    | Configure                                | Connect            | Run     | Automate | Results                          | HTML     | Report    | ļ        | •      |
|                      | <ul> <li>IEEE802.3 Tests</li> <li>CAUI-4 Transmitter Characteristics at TP0a</li> <li>CAUI-4 Host Output Characteristics at TP1a</li> </ul>                                                                                                    |                                          |                    |         |          |                                  |          |           |          |        |
| SELECT TESTS         | <ul> <li>CAUI-4 Module Output Characteristics at TP4</li> <li>Main Voltage Measurements (pattern: Square8 or PRBS9)</li> <li>Transition Time Measurements (pattern: Square 8)</li> <li>Signaling Rate, and Eye Mask Measurements (pattern: PRBS9)</li> <li>Return Loss PNA/ENA/N1055A Measurements</li> <li>Ø Differential Output Return Loss</li> <li>Ø Common-mode to Differential Output Return Loss</li> <li>Ø Utilities</li> </ul> |                                          |                    |         |          |                                  |          |           |          |        |
| (Click               | (Click a test's name to see its description)                                                                                                    |                                          |                    |         |          |                                  |          |           | *<br>*   |        |
| Messag               | es                                                                                                    |                                          |                    |         |          |                                  |          |           |          | •      |
| Sumn<br>2019<br>2019 | naries (click fo<br>-05-16 10:13:<br>-05-16 10:13:                                                                                                    | r details)<br>19:669 AM I<br>22:742 AM I | HTML Repo<br>Ready | ort Ref | reshed   | Details<br>Applicati<br>for use. | on initi | alized ar | nd ready | ^<br>~ |
| Unsav                | ed Changes                                                                                                    | 2 Tests                                  |                    |         |          |                                  |          |           |          |        |

Figure 22 Selecting Return Loss Measurement Tests

Limits for Return Loss PNA/ENA/N1055A Measurements

The limits for tests under return loss PNA/ENA/N1055A measurements can be found in section 83E.3.1.3 of IEEE 802.3 specification. Refer to Table 83E-3 for corresponding values.

- Differential Output Return Loss (see Eq. 83E-2) .
- Common-mode to Differential Output Return Loss (see Eq. 83E-3) •

Measurement Algorithm (common for both tests)

1

- Ensure that the PNA/ENA is physically connected and calibrated. 2 In the Set Up tab of the Test Application, click Connect PNA or Connect ENA to establish connectivity to the connected equipment.
- 3 Click the **Select Tests** tab and check the tests to measure the Return Loss Measurements.
- 4 Click Run under the Run tab. The Test Application automatically calculates the return loss.
- 5 Compare the reported values with the specification to check for compliance.
Keysight D9010CAUC CAUI-4 Test Application Methods of Implementation

## 7 Utilities

Find Optimal CTLE Eye Opening 74 TP4 Crosstalk Generator Amplitude Cal 76 TP4 Crosstalk Generator Transition Time Cal 77

This section provides the Methods of Implementation (MOIs) for the Utilities available for each combination of Standard Option and Signal Type to find the optimal CTLE Eye Opening.

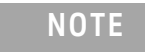

Ensure that the **Signaling Rate** setting in the **Configure** tab of the Compliance Test Application must match the frequency of the acquired input signal.

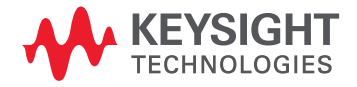

#### Find Optimal CTLE Eye Opening

The procedure described in this section to find Optimal CTLE Eye Opening are performed using a Keysight Infiniium oscilloscope and the D9010CAUC CAUI-4 Test Application.

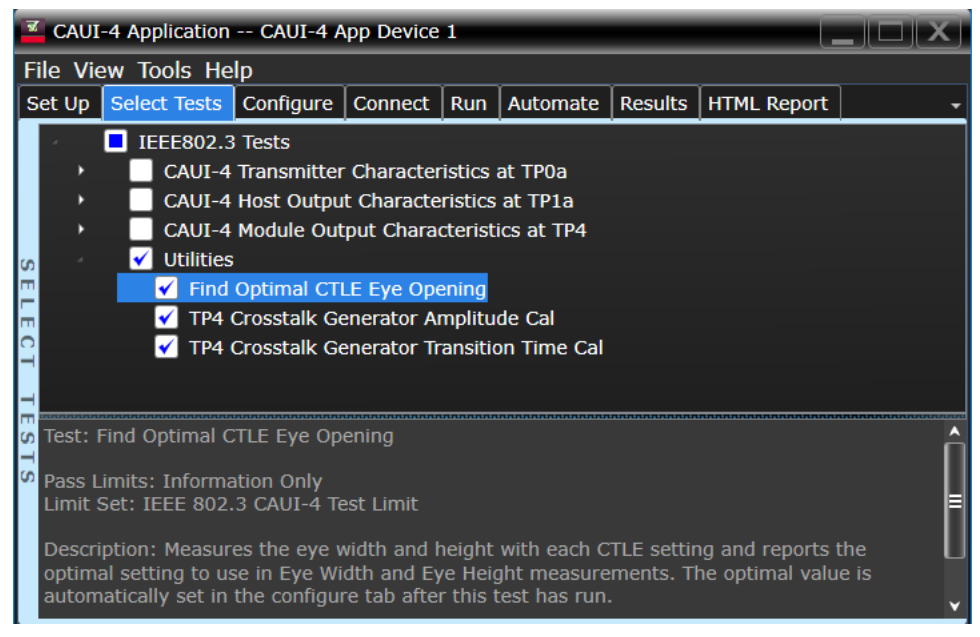

Figure 23 Selecting Utilities under the Select Tests tab

**Test Overview** The purpose of this test is to loop through CTLE settings to find the optimal CTLE setting for the largest area of the Eye.

Measurement Algorithm 1 Set the CTLE value to match the value set for the option **Start value for CTLE utility for Eye Opening** in the **Configure** tab.

|   | File Vie | ew Tools He                   | lp                   |              |        |                 |      |      |                   |              |
|---|----------|-------------------------------|----------------------|--------------|--------|-----------------|------|------|-------------------|--------------|
|   | Set Up   | Select Tests                  | Configure            | Connect      | Run    | Automate        | Resu | ılts | HTML Report       | -            |
|   | Mode:    | O Compliand                   | ce 🔵 Debu            | g            |        |                 |      |      |                   |              |
| L | 🕜 IEE    | E802.3 Tests                  |                      |              |        |                 |      | Set  | tings For: Start  | value for C1 |
|   |          | Signaling Rate                | (25.78125)<br>(1oc)  | e9)          |        |                 |      | Sele | ect a value:      |              |
| ć |          | Number of OI<br>Use Ontimized | (166)<br>CTLE for Ev | ve Opening   | ı (Off | )               |      | 1 10 |                   |              |
|   | 2        | Host - CTLE fo                | r Eve Heigh          | t A. (Host   | Recon  | ,<br>nmended CT | LE)  | 101  | <u> </u>          |              |
| ŀ | Π        | Host - Recomr                 | nended CTL           | E value (C   | Off)   |                 |      | Sel  | ect the starting  | CTLE         |
|   |          | Eye Height/Wi                 | dth Probabil         | lity (1e-6)  |        |                 |      | set  | ting to use for i | the "Find    |
| k |          | Disable Patteri               | n Check (En          | able)        |        |                 |      | opu  | t The test will   | tost the     |
| 2 |          | Save Tested W                 | aveforms (I          | NO)          | A LOD  | 5 <b>)</b>      |      | ran  | ae of settings f  | from this    |
| r | Π        | Select waverol                | rm Director          | (C:/iemp     | DIKKW  | rm)             |      | sta  | rt value. to the  | stop value   |
| L | -        | Start value                   | for CTLE uti         | lity for Eve | o Oner | ing (1dR)       |      | set  | in the next cor   | nfig.        |
| I |          | Stop value                    | for CTLE uti         | lity for Eve | Open   | ing (9dB)       |      |      |                   |              |
|   |          | and a second                  |                      |              |        |                 |      |      |                   |              |

- 2 Obtain or acquire signal data.
- 3 Set memory depth to capture 1 million UI.
- 4 On the Oscilloscope, Clock Recovery is set to OJTF First Order PLL with Nominal Data Rate and Loop Bandwidth. Set 4<sup>th</sup> Order Bessel Thompson filter to 33 GHz with 3 dB gain.

- 5 Measure Eye Height and Eye Width.
- 6 Calculate area of the center eye using the formula EH1\*EW1.
- 7 Repeat the previous steps for each CTLE setting until the CTLE value attains the value set for the option **Stop value for CTLE utility for Eye Opening** in the **Configure** tab.

| File Vie  | ew Tools He                                                                                                    | lp                                                                                                    |                                                                                                    |                                             |                                                  |      |                                                                   |                                                                                                    |                                                                                                    |
|-----------|----------------------------------------------------------------------------------------------------|----------------------------------------------------------------------------------------------------|----------------------------------------------------------------------------------------------------|---------------------------------------------|--------------------------------------------------|------|-------------------------------------------------------------------|----------------------------------------------------------------------------------------------------|----------------------------------------------------------------------------------------------------|
| Set Up    | Select Tests                                                                                                    | Configure                                                                                                    | Connect                                                                                                    | Run                                         | Automate                                         | Resu | ilts                                                              | HTML Report                                                                                                    | -                                                                                                    |
| Mode:     | Compliance                                                                                                    | ce 🔵 Debu                                                                                                    | 9                                                                                                    |                                             |                                                  |      | _                                                                 |                                                                                                    |                                                                                                    |
| CONFIGURE | E802.3 Tests<br>Signaling Rate<br>Number of UI<br>Use Optimized<br>Host - CTLE fo<br>Host - Recomm<br>Eye Height/Wi<br>Disable Pattern<br>Save Tested W<br>Select Wavefor<br>Utilities<br>Start value<br>Stop value 1 | (25.781256<br>(1e6)<br>CTLE for Ey<br>r Eye Heigh<br>nended CTL<br>dth Probabil<br>n Check (En<br>/aveforms (I<br>rm Directory<br>for CTLE util | e9)<br>ye Opening<br>t A. (Host<br>E value (C<br>ity (1e-6)<br>able)<br>vo)<br>y (C:\Temp<br>lity for Eye<br>ity for Eye | ). (Off<br>Recom<br>Off)<br>OKRwi<br>e Open | )<br>Imended CT<br>fm)<br>ing (1dB)<br>ing (9dB) | LE)  | Set<br>9df<br>Sel<br>to<br>CTI<br>tes<br>set<br>sel<br>cor<br>her | tings For: Stop<br>ect a value:<br>ect the last CTI<br>use for the "Fin<br>LE Eye Opening<br>t will test the ra-<br>tings from star<br>ected in the pre-<br>fig, to the stop<br>re. | value for CT<br>LE setting<br>d optimal<br>" test. The<br>ange of<br>t value<br>evious<br>o value set |

8 Report the CTLE setting with the largest eye area. The Application automatically changes the configured CTLE setting to the optimal value.

#### TP4 Crosstalk Generator Amplitude Cal

The procedure described in this section for TP4 Crosstalk Generator Amplitude Calibration are performed using a Keysight Infiniium oscilloscope and the D9010CAUC CAUI-4 Test Application.

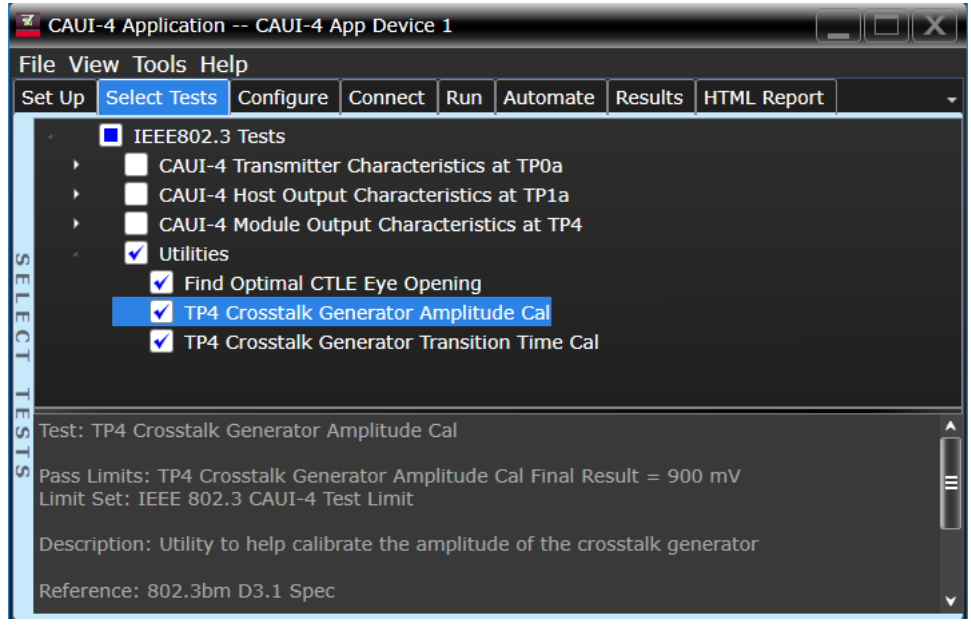

Figure 24 Selecting Utilities under the Select Tests tab

### Test Overview

1 Manually configure the Crosstalk Generator.

- Measurement Algorithm
- 2 Obtain or acquire signal data.
- 3 Verify that the signal is being generated and connected.
- 4 Measure the peak-to-peak voltage of the differential signal of DUT+ and DUT-.

The purpose of this test is to calibrate the amplitude of the crosstalk generator.

- 5 When the Test Application prompts the message: "Your current amplitude result is <peak-to-peak voltage measured in the previous step>. Spec result is 900 mV. Do you want to change crosstalk generator and measure again (yes), or no to stop?"
- If you choose Yes, repeat steps 2 to 5.
- Choose **No** to end the calibration.

#### TP4 Crosstalk Generator Transition Time Cal

The procedure described in this section for TP4 Crosstalk Generator Transition Time Calibration are performed using a Keysight Infiniium oscilloscope and the D9010CAUC CAUI-4 Test Application.

|   | <b>Z</b> ( | CAUI   | -4 App                | lication  | CAUI-4 A      | pp Device    | 1        |              | _          |           |       |   |
|---|------------|--------|-----------------------|-----------|---------------|--------------|----------|--------------|------------|-----------|-------|---|
|   | File       | e Vie  | ew To                 | ols He    | lp            |              |          |              |            | -         |       |   |
| L | Set        | : Up   | Selec                 | t Tests   | Configure     | Connect      | Run      | Automate     | Results    | HTML Re   | eport | - |
| I |            |        | 🔲 IE                  | EE802.3   | 3 Tests       |              |          |              |            |           |       |   |
| I |            | •      |                       | CAUI-4    | Transmitter   | Character    | istics a | at TP0a      |            |           |       |   |
| I |            | •      |                       | CAUI-4    | Host Outpu    | t Characte   | ristics  | at TP1a      |            |           |       |   |
| I |            | •      |                       | CAUI-4    | Module Out    | put Chara    | cteristi | ics at TP4   |            |           |       |   |
| ¢ | n          |        | <ul> <li>✓</li> </ul> | Utilities | ;             |              |          |              |            |           |       |   |
| 1 | Π.         |        |                       | 🖌 Find    | Optimal CT    | LE Eye Ope   | ening    |              |            |           |       |   |
| i | π          |        |                       | 🖌 TP4     | Crosstalk Ge  | enerator A   | mplitu   | de Cal       |            |           |       |   |
|   |            |        |                       | 🖌 ТР4     | Crosstalk Ge  | enerator Tr  | ansitic  | on Time Cal  |            |           |       |   |
| I |            |        |                       |           |               |              |          |              |            |           |       |   |
| ł | -          |        |                       |           |               |              |          |              |            |           |       |   |
| ¢ | n Te       | est: ' | TP4 Cr                | osstalk   | Generator T   | ransition T  | ime Ca   | al           |            |           |       | Ê |
| ¢ | л<br>Р     | ass L  | imits:                | TP4 Cro   | osstalk Gene  | rator Tran   | sition T | Time Cal Fin | al Result  | = 12.000  | DS    |   |
| I | L          | imit   | Set: IE               | EE 802    | .3 CAUI-4 Te  | est Limit    |          |              |            |           |       | F |
| I |            | 0000   | intion                | LINGER A  | a hala calibi | rata tha tru | anaitia  | n time of th | o aroastal | k aanarat |       |   |
| I |            | escri  | ipuon:                |           | terp calibi   | ate the th   | ansiuo   |              | e crosstar | k general | .01   |   |
| I | R          | efere  | ence: 8               | 302.3bn   | ו D3.1        |              |          |              |            |           |       |   |
| L |            |        |                       |           |               |              |          |              |            |           |       |   |

Figure 25 Selecting Utilities under the Select Tests tab

#### Test Overview Measurement

1 Manually configure the Crosstalk Generator.

- Algorithm 2 Obtain or acquire signal data.
  - 3 Verify that the signal is being generated and connected.
  - 4 Measure the rise time from 20% to 80% of the differential signal of DUT+ and DUT-.

The purpose of this test is to calibrate the rise time of the crosstalk generator.

- 5 When the Test Application prompts the message: "Your current rise time result is <transition time measured in the previous step>. Spec result is 12 ps. Do you want to change crosstalk generator and measure again (yes), or no to stop?"
- If you choose Yes, repeat steps 2 to 5.
- Choose No to end the calibration.

7 Utilities

Keysight D9010CAUC CAUI-4 Test Application Methods of Implementation

# 8 Exporting Measurement Results to Repository

Uploading Results to Repository 80

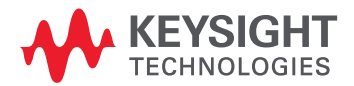

#### Uploading Results to Repository

The Upload Results To Repository feature is an add-on to the Keysight Test Application, where it expands the boundaries of storing and analyzing the measurement results to a wider audience, who may be based in multiple sites across various geographical locations. Along with the feature of exporting test results from the Test Application into your local disk in a CSV or HTML file format, you have the option to upload the test results to a Dataset on a Web Repository. Based on your requirements, you may either upload only a single measurement trial or upload huge volumes of measurement results to any Dataset.

Not only can remote users with an active Internet connection access these Datasets and the corresponding test results on the Web Repository, but they have the option to add and delete Datasets on the Web Server. In the Upload Results To Repository feature, you can even modify the Dataset properties, which are helpful especially when performing a graphical analysis of the uploaded data.

In combination with the *Keysight KS6800A Series Analytics Software*, the Upload Results To Repository feature provides a comprehensive solution to export, view and perform analysis of the measurement results, thereby resulting in qualitative data to ensure that the Device Under Test (DUT) is compliant to the industry standards.

Refer to the *Keysight KS6800A Series Analytics Software Online Help* for more information about the functionality of various features in this software.

To export measurement results to the Repository after the completion of test runs,

- File View Tools Help t Run Automate Results HTML Report Connect to Infiniium... New Project... Open Project... • Save Project Save Project As... Save Project (Settings Only) As... Export Results... CSV User Defined D HTML PDF Print... Print Preview... Repository Page Setup... Exit...
- 1 From the Test Application's main menu, click File > Export Results... > Repository.

The Upload Results to Repository window appears.

2 In the **Connect to Server** pane of the **Datasets** tab, click **Connect...** to login to the Dataset Repository server.

| Jpload Re  | sults To Repositor | γ            | - |  |  |  |  |  |  |  |  |  |  |  |  |  |  |  |  |  |  |  |  |  |  | ļ |  | ļ |  |  |  |  | ļ | ļ | ļ | ļ | ļ | ļ |  |  |  |  |  |  |  |  |  |  |  |  |  |  |  |  |  |  |  |  | ļ |  |  |  |
|------------|--------------------|--------------|---|--|--|--|--|--|--|--|--|--|--|--|--|--|--|--|--|--|--|--|--|--|--|---|--|---|--|--|--|--|---|---|---|---|---|---|--|--|--|--|--|--|--|--|--|--|--|--|--|--|--|--|--|--|--|--|---|--|--|--|
| Datasets   | Measurements       | Properties   |   |  |  |  |  |  |  |  |  |  |  |  |  |  |  |  |  |  |  |  |  |  |  |   |  |   |  |  |  |  |   |   |   |   |   |   |  |  |  |  |  |  |  |  |  |  |  |  |  |  |  |  |  |  |  |  |   |  |  |  |
| Connect t  | o Server ——        |              |   |  |  |  |  |  |  |  |  |  |  |  |  |  |  |  |  |  |  |  |  |  |  |   |  |   |  |  |  |  |   |   |   |   |   |   |  |  |  |  |  |  |  |  |  |  |  |  |  |  |  |  |  |  |  |  |   |  |  |  |
| Connect.   |                    |              |   |  |  |  |  |  |  |  |  |  |  |  |  |  |  |  |  |  |  |  |  |  |  |   |  |   |  |  |  |  |   |   |   |   |   |   |  |  |  |  |  |  |  |  |  |  |  |  |  |  |  |  |  |  |  |  |   |  |  |  |
| Browse     |                    |              |   |  |  |  |  |  |  |  |  |  |  |  |  |  |  |  |  |  |  |  |  |  |  |   |  |   |  |  |  |  |   |   |   |   |   |   |  |  |  |  |  |  |  |  |  |  |  |  |  |  |  |  |  |  |  |  |   |  |  |  |
| Select Da  | taset ———          |              |   |  |  |  |  |  |  |  |  |  |  |  |  |  |  |  |  |  |  |  |  |  |  |   |  |   |  |  |  |  |   |   |   |   |   |   |  |  |  |  |  |  |  |  |  |  |  |  |  |  |  |  |  |  |  |  |   |  |  |  |
| (Please se | elect one below)   |              |   |  |  |  |  |  |  |  |  |  |  |  |  |  |  |  |  |  |  |  |  |  |  |   |  |   |  |  |  |  |   |   |   |   |   |   |  |  |  |  |  |  |  |  |  |  |  |  |  |  |  |  |  |  |  |  |   |  |  |  |
| Select     |                    |              |   |  |  |  |  |  |  |  |  |  |  |  |  |  |  |  |  |  |  |  |  |  |  |   |  |   |  |  |  |  |   |   |   |   |   |   |  |  |  |  |  |  |  |  |  |  |  |  |  |  |  |  |  |  |  |  |   |  |  |  |
| Refresh    |                    |              |   |  |  |  |  |  |  |  |  |  |  |  |  |  |  |  |  |  |  |  |  |  |  |   |  |   |  |  |  |  |   |   |   |   |   |   |  |  |  |  |  |  |  |  |  |  |  |  |  |  |  |  |  |  |  |  |   |  |  |  |
|            |                    |              |   |  |  |  |  |  |  |  |  |  |  |  |  |  |  |  |  |  |  |  |  |  |  |   |  |   |  |  |  |  |   |   |   |   |   |   |  |  |  |  |  |  |  |  |  |  |  |  |  |  |  |  |  |  |  |  |   |  |  |  |
|            |                    |              |   |  |  |  |  |  |  |  |  |  |  |  |  |  |  |  |  |  |  |  |  |  |  |   |  |   |  |  |  |  |   |   |   |   |   |   |  |  |  |  |  |  |  |  |  |  |  |  |  |  |  |  |  |  |  |  |   |  |  |  |
|            |                    |              |   |  |  |  |  |  |  |  |  |  |  |  |  |  |  |  |  |  |  |  |  |  |  |   |  |   |  |  |  |  |   |   |   |   |   |   |  |  |  |  |  |  |  |  |  |  |  |  |  |  |  |  |  |  |  |  |   |  |  |  |
|            |                    |              |   |  |  |  |  |  |  |  |  |  |  |  |  |  |  |  |  |  |  |  |  |  |  |   |  |   |  |  |  |  |   |   |   |   |   |   |  |  |  |  |  |  |  |  |  |  |  |  |  |  |  |  |  |  |  |  |   |  |  |  |
|            |                    |              |   |  |  |  |  |  |  |  |  |  |  |  |  |  |  |  |  |  |  |  |  |  |  |   |  |   |  |  |  |  |   |   |   |   |   |   |  |  |  |  |  |  |  |  |  |  |  |  |  |  |  |  |  |  |  |  |   |  |  |  |
|            |                    |              |   |  |  |  |  |  |  |  |  |  |  |  |  |  |  |  |  |  |  |  |  |  |  |   |  |   |  |  |  |  |   |   |   |   |   |   |  |  |  |  |  |  |  |  |  |  |  |  |  |  |  |  |  |  |  |  |   |  |  |  |
|            |                    |              |   |  |  |  |  |  |  |  |  |  |  |  |  |  |  |  |  |  |  |  |  |  |  |   |  |   |  |  |  |  |   |   |   |   |   |   |  |  |  |  |  |  |  |  |  |  |  |  |  |  |  |  |  |  |  |  |   |  |  |  |
|            |                    |              |   |  |  |  |  |  |  |  |  |  |  |  |  |  |  |  |  |  |  |  |  |  |  |   |  |   |  |  |  |  |   |   |   |   |   |   |  |  |  |  |  |  |  |  |  |  |  |  |  |  |  |  |  |  |  |  |   |  |  |  |
| ending Up  | bload Summary      |              |   |  |  |  |  |  |  |  |  |  |  |  |  |  |  |  |  |  |  |  |  |  |  |   |  |   |  |  |  |  |   |   |   |   |   |   |  |  |  |  |  |  |  |  |  |  |  |  |  |  |  |  |  |  |  |  |   |  |  |  |
| (No measi  | urements marked    | for upload.) | ) |  |  |  |  |  |  |  |  |  |  |  |  |  |  |  |  |  |  |  |  |  |  |   |  |   |  |  |  |  |   |   |   |   |   |   |  |  |  |  |  |  |  |  |  |  |  |  |  |  |  |  |  |  |  |  |   |  |  |  |
|            |                    |              |   |  |  |  |  |  |  |  |  |  |  |  |  |  |  |  |  |  |  |  |  |  |  |   |  |   |  |  |  |  |   |   |   |   |   |   |  |  |  |  |  |  |  |  |  |  |  |  |  |  |  |  |  |  |  |  |   |  |  |  |

3 In the URL: drop-down text field that appears, replace the default text with the actual IP address or the URL along with the port number, if applicable.

You may enter the URL of the Web Repository server, which may be a self-hosted server on your machine (http://localhost:5000/), a remote server or an authentication server. Note that all such URLs accessed via this window appear as a drop-down list in the URL: field.

4 Click the Check button to verify that the KS6800A Series Analytics service is available on the specified web address. Repeat this step each time you edit the web address.

| Upload Res                                     | ults To Repositor          | γ                 | <b>?</b>  _ × |
|------------------------------------------------|----------------------------|-------------------|---------------|
| Datasets                                       | Measurements               | Properties        |               |
| Connect t<br>Connect<br>Browse<br>OK<br>Cancel | o Server<br>URL: https://a | ddress:port Check |               |

- For unrestricted access to the Repository
  - a If the server does not require authentication and the KS6800A Series Analytics service is found on the specified web address, the version information is displayed adjacent to the Check button.

| ults To Repositor | у                                                             |                                                                  | ?   -   X                                                                  |
|-------------------|---------------------------------------------------------------|------------------------------------------------------------------|----------------------------------------------------------------------------|
| Measurements      | Properties                                                    |                                                                  |                                                                            |
| o Server ———      |                                                               |                                                                  | ĵ                                                                          |
| . URL: http://    |                                                               | :5000/ Check Version 2.0.3                                       | 1                                                                          |
|                   |                                                               |                                                                  |                                                                            |
|                   |                                                               |                                                                  |                                                                            |
|                   |                                                               |                                                                  |                                                                            |
|                   | ults To Repositor<br>Measurements<br>o Server<br>URL: http:// | ults To Repository Measurements Properties o Server URL: http:// | ults To Repository          Measurements       Properties         o Server |

- *b* If you click OK, the Upload Results to Repository window displays the connectivity status to the Dataset Repository.
- c Click Browse... to navigate directly to the URL.

| Upload Res | sults To Repositor | y          | <b>?</b>   –   × |
|------------|--------------------|------------|------------------|
| Datasets   | Measurements       | Properties |                  |
| Connect t  | o Server ——        |            |                  |
| Connecte   | d to http://       | :5000/     |                  |
| Connect.   |                    |            |                  |
| Browse     |                    |            |                  |

- For restricted access to the Repository
  - a If service is found on the specified URL but access to the web server is restricted based on authentication, the version information is displayed along with the text Authentication Required adjacent to the Check button. Also, the Username: and Password: fields appear. The OK button remains disabled until the authentication credentials are entered.
  - *b* Enter the user credentials in the respective fields, which are required for authentication to access those Datasets that have been created on the web server you are connecting to. For each URL that you access, the Username: drop-down box keeps a record and displays all user names used to access the respective URL.

| Upload Res | ults To Repos | sitory         | 2 🖬                                                  | x |
|------------|---------------|----------------|------------------------------------------------------|---|
| Datasets   | Measuremer    | nts Properties |                                                      |   |
| Connect to | o Server —    |                |                                                      |   |
| Connect    | URL:          | http://        | :5000/ Check Version 2.0.31, Authentication Required |   |
| Browse     | Username:     | LPUser         |                                                      |   |
|            | Password:     | •••••          |                                                      |   |
| ОК         | J             |                |                                                      |   |
| Cancel     | ]             |                |                                                      |   |

c Click OK to connect to the entered URL/IP address.

The Connect to Server area displays the connection status along with the username.

d Click Browse... to navigate directly to the URL.

| Upload Res | ults To Repositor | у          |                  | <b>?</b>  _ X |
|------------|-------------------|------------|------------------|---------------|
| Datasets   | Measurements      | Properties |                  |               |
| Connect t  | o Server ——       |            |                  |               |
| Logged in  | to: http://       |            | :5000/ as LPUser |               |
| Connect    |                   |            |                  |               |
| Browse     |                   |            |                  |               |
| Logout     | 1                 |            |                  |               |
| Logout     | -                 |            |                  |               |

- 5 In the Select Dataset area, click Select... to view the list of Datasets created on the connected repository. Click Refresh to update the list of Datasets that appear in the Test Application's user interface.
- 6 Select the Dataset name where you wish to upload measurement results to. Click OK.

| Upload Re | sults To Repository          | ?   -   X   |
|-----------|------------------------------|-------------|
| Datasets  | Measurements Properties      |             |
| Connect   | to Server                    |             |
| Logged in | n to: http://                |             |
| Connect.  |                              |             |
| Browse    |                              |             |
| Logout    |                              |             |
| Select Da |                              |             |
|           |                              |             |
| Select    | C11                          | <u>^</u>    |
| Refresh   | C14                          |             |
| OK        | CSV-Import-Test1             |             |
|           | Example Measurements         |             |
| Cancel    | eyes                         |             |
|           | Import11                     |             |
|           |                              | _           |
|           |                              |             |
|           | Lr I<br>NewDataset1          |             |
|           | Pareto                       |             |
|           |                              | J           |
| Pending U | pload Summary                |             |
| (No meas  | urements marked for upload.) |             |
|           |                              | pload Close |

The Select Dataset area displays the selected Dataset as Active. The Measurements and Properties tabs are enabled after a Dataset is selected.

| Upload Results To Repository                                             | ? (_)(×) |
|--------------------------------------------------------------------------|----------|
| Datasets Measurements Properties                                         |          |
| Connect to Server                                                        |          |
| Logged in to: http://www.accord.com/com/com/com/com/com/com/com/com/com/ |          |
| Connect                                                                  |          |
| Browse                                                                   |          |
| Logout                                                                   |          |
| Select Dataset                                                           |          |
| Active: Example Measurements                                             |          |
| Select                                                                   |          |
| Refresh                                                                  |          |
|                                                                          |          |
|                                                                          |          |
|                                                                          |          |
|                                                                          |          |
|                                                                          |          |
|                                                                          |          |
|                                                                          |          |
|                                                                          |          |
| Pending Upload Summary                                                   |          |
| (No measurements marked for upload.)                                     |          |
| Uplo                                                                     | ad Close |

- 7 Click the **Measurements** tab where the test results from the last test run are displayed.
- 8 You may select and export multiple test results to the repository. You may change the format for the display of measurement data using the drop-down options in the **Group by:** field.

| Upload Results To Repository           | <b>?</b>                                                             |
|----------------------------------------|----------------------------------------------------------------------|
| Datasets Measurements Properties       | s                                                                    |
| Group by: Run Start Time               |                                                                      |
| Select Run Start Times* to include:    |                                                                      |
| Run Start Time Run                     | Duration                                                             |
| 2019-03-06 03:19:10:895 00:0           | 0:22.0210000                                                         |
| <                                      | (Click on a Run Start Time to see measurements.)                     |
| *Each row contains results from a sing | gle execution of all checked tests; an N-Times or TestPlan execution |
| Pending Upload Summary                 |                                                                      |
| (No measurements marked for upload     | i.)                                                                  |
|                                        | Upload Close                                                         |

9 After selecting one or more measurements, either click Upload or switch to the Properties tab to associate one or more properties to the measurements that are being uploaded to the Web Server. To perform an enhanced analysis on the measurement data using the *KS6800A Series Analytics Service Software*, Keysight recommends assigning properties to the measurements.

| Upload Results To Repository                                                                   | ? [ ] X    |
|------------------------------------------------------------------------------------------------|------------|
| Datasets Measurements Properties                                                               |            |
| Select Properties to Include (Optional):                                                       | A          |
| App-Defined                                                                                    |            |
| Show properties from: $igodot$ Selected measurements (Additional Info values from Results tab) |            |
| Globals (Settings from Set Up, Configure and HTML Report                                       | tabs)      |
| Auto 🗹 Name Value Type Reported With Name In Repository                                        |            |
| Refresh                                                                                        |            |
| User-Defined                                                                                   |            |
| Add Name Value Type Name In Repository                                                         |            |
| Remove                                                                                         |            |
|                                                                                                |            |
|                                                                                                |            |
| Pending Upload Summary                                                                         |            |
| ======================================                                                         |            |
| Append to Dataset: LPTestData1                                                                 |            |
| a measurements from 1 group                                                                    |            |
| Time stamps will be marked UTC+05:30.                                                          |            |
| ======================================                                                         |            |
| Measurement-reported: 0 of 0                                                                   |            |
| Global: 0 of 27 (Values captured at start of each run)                                         |            |
| (Red = Invalid value for type, Orange = Only first 128 characters will be uploaded)            |            |
|                                                                                                | load Close |

10 Click the **Properties** tab to assign properties for your measurement results that you select to upload. By default, the **App-Defined** properties are selected to be uploaded in association with the measurement data, wherein only certain aspects of the selected measurements are uploaded. However, you may switch to **Globals** to include as properties one or more options configured under the rest of the tabs of the Compliance Test Application or define one or more custom property values to be associated with the selected measurement data.

| Upload Results                                                                         | s To Repository                           |           | _    |                 | ?       | X    |  |  |
|----------------------------------------------------------------------------------------|-------------------------------------------|-----------|------|-----------------|---------|------|--|--|
| Datasets Measurements Properties                                                       |                                           |           |      |                 |         |      |  |  |
| Select Properties to Include (Optional):                                               |                                           |           |      |                 |         |      |  |  |
| -App-Defined                                                                           |                                           |           |      |                 |         |      |  |  |
| Show properties from:  Selected measurements (Additional Info values from Results tab) |                                           |           |      |                 |         |      |  |  |
| ◯ Globals (Settings from Set Up, Configure and HTML Report tat                         |                                           |           |      |                 |         |      |  |  |
| Auto 🗹                                                                                 | Name                                      | Value     | Туре | Location        | Name Ir |      |  |  |
| Refresh                                                                                | A Hidden Group Config                     | False     | Text | Configure tab   | False   |      |  |  |
|                                                                                        | Clock Channel                             | Channel 2 | Text | Configure tab   | False   |      |  |  |
|                                                                                        | Data Channel                              | Channel 1 | Text | Configure tab   | False   |      |  |  |
|                                                                                        | Debug Mode Used                           | No        | Text | HTML Report tab | False   |      |  |  |
|                                                                                        | Debug Only Setting                        | Default   | Text | Configure tab   | False   | •    |  |  |
| Pending Upload Summary                                                                 |                                           |           |      |                 |         |      |  |  |
| ======================================                                                 |                                           |           |      |                 |         |      |  |  |
| On web server: http://xxxxxxxx.cos.is.keysight.com:5000/                               |                                           |           |      |                 |         |      |  |  |
| ======================================                                                 |                                           |           |      |                 |         |      |  |  |
| 3 measurements from 1 group                                                            |                                           |           |      |                 |         |      |  |  |
| ======================================                                                 |                                           |           |      |                 |         |      |  |  |
| App-defined properties:                                                                |                                           |           |      |                 |         |      |  |  |
| Global: 0 of                                                                           | 27 (Values captured at start of each run) |           |      |                 |         |      |  |  |
| Properties will be available in the Results Viewer for splitting and filtering graphs. |                                           |           |      |                 |         |      |  |  |
| (red = invalid value for type, or ange = only first 128 characters will be uploaded)   |                                           |           |      |                 |         |      |  |  |
|                                                                                        |                                           |           |      | U               | pload   | ose. |  |  |

- 11 Click Upload to begin uploading measurement results.
- 12 Click **Close** to exit the **Upload Results to Repository** window and to return to the Compliance Test Application.

You may access the Dataset Repository using the Internet browser on your machine to view the measurement results graphically on the *KS6800A Series Analytics Service Software*.

#### KS6800A Series Analytics Service Software

The KS6800A Series Analytics Service software supports multiple data sources and also a wide range of data import clients. This web-based software provides various types of charts, such as Histogram, Box-and-Whisker, Line, Scatter, Eye Diagram and Constellation, each with split capability to enable data analysis. Once you upload the measurement results to a Dataset on the *KS6800A Series Analytics Service Software* via the **Upload Results to Repository** window of the Test Application, the measurement results can be viewed graphically as shown below:

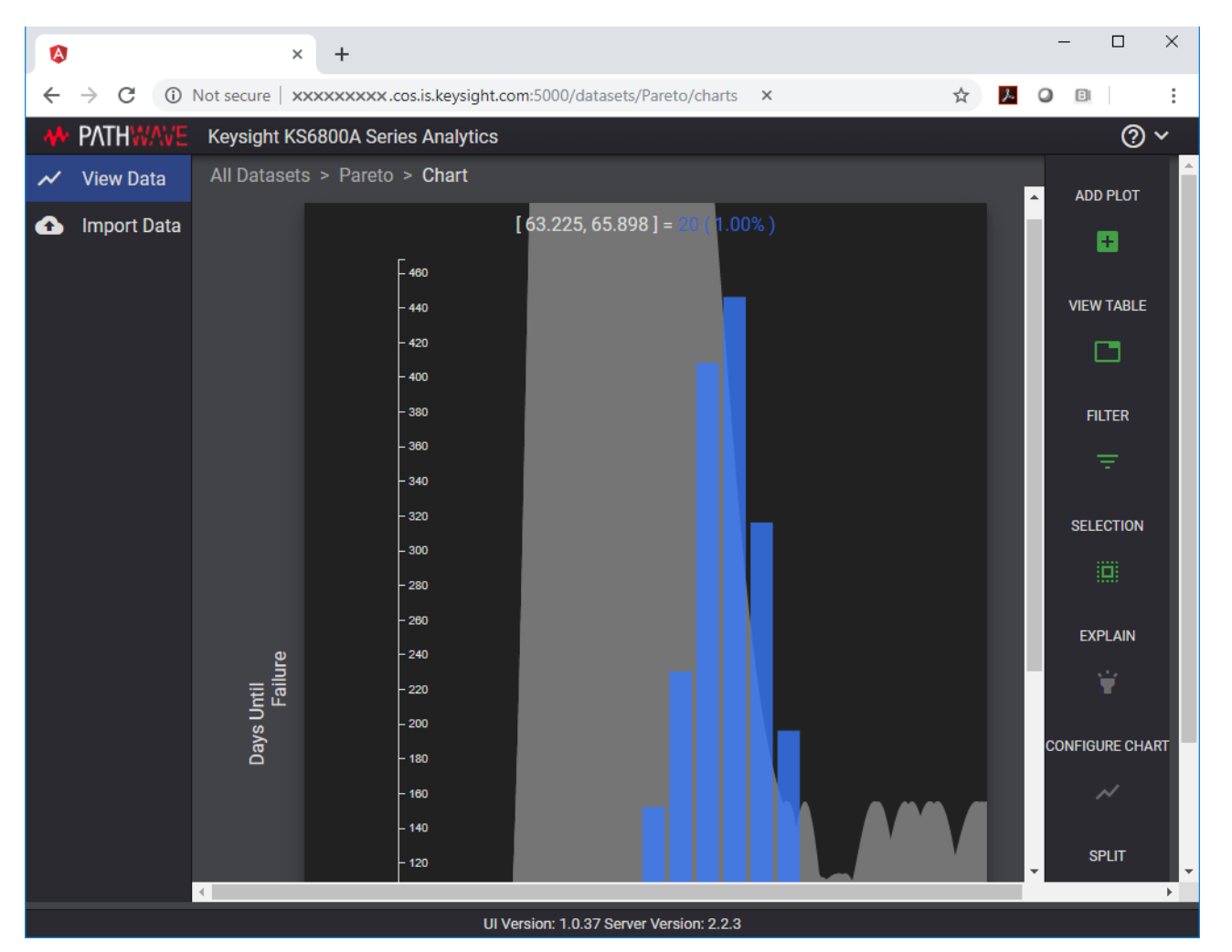

For more information on the Data Analytics Web Service Software, visit KS6800A Series Analytics Service Software page on the Keysight website. You may refer to the Help manual provided within the software to understand the functionality of its features.

Keysight D9010CAUC CAUI-4 Test Application

Methods of Implementation

# 9 Debug Mode

Debug mode can be selected to make enable the ability to change jitter measurement options. In the **Configuration** tab, select the **Debug** radio button. This will add the following options:

- **Rj Bandwidth** Choose the Rj Filter. Options are Narrow (Pink) or Wide (White). This changes the amount of DC jitter in the Rj measurement.
- Jitter Pattern Length Choose Periodic or Arbitrary. Periodic is used for data patterns that are
  periodic and repeat through the scope memory. Arbitrary is used for random data patterns or long
  data patterns (for example, PRBS31) that do not repeat through the scope memory. If Arbitrary is
  selected, set the ISI filters.
- ISI Filter Lead When using Arbitrary mode for the Jitter Pattern Length, set the Leading ISI filter coefficient. To help select the correct ISI filter, see Application Note 1574: Choosing the ISI Filter Size for EZJIT Plus Arbitrary Data Jitter Analysis (at www.keysight.com, literature part number 5989-4974EN).
- ISI Filter Lag When using Arbitrary mode for the Jitter Pattern Length, set the Lagging ISI filter coefficient. Again, to help select the correct ISI filter, see Application Note 1574: Choosing the ISI Filter Size for EZJIT Plus Arbitrary Data Jitter Analysis.

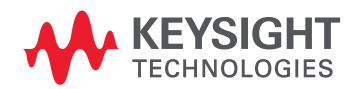

#### 9 Debug Mode

### Index

#### A

AC Common Mode Output Voltage Test, 39, 55, 65 application software, installing, 12 application software, starting, 19 Automation tab, 21

#### B

bounded uncorrelated jitter, 42

#### С

calibrating the oscilloscope, 18, 26

#### D

data rate, 42 data rate and jitter measurements, 53 DC Common Mode Output Voltage Test, 39, 56, 65 Debug Mode, 73, 89 Differential Peak-to-Peak Output Voltage Test, 40, 55, 65 Differential Peak-to-Peak Output Voltage Test with TX Disabled, 39, 55

E

even-odd jitter, 42

#### I

installation, 7, 11 ISI Filter Lag, 89 ISI Filter Lead, 89

#### J

jitter, 42 jitter and data rate measurements, 53 Jitter Pattern Length, 89 L

license key, installing, 13

#### М

main voltage measurements, 37 main voltage specifications, 38, 41, 43, 54, 57, 59, 64, 67, 69 measurements, preparing, 17 Minimum Output Rise and Fall Time, 58, 68 mouse, 9

### 0

oscilloscope calibration, 18, 26

#### R

random jitter, 42 Results tab, 21 Rj Bandwidth, 89 Run Tests tab, 21

#### S

Set Up tab, 21 Single-ended Output Voltage Test, 56 specifications, main voltage, 38, 41, 43, 54, 57, 59, 64, 67, 69 specifications, transmitter output, 41, 43

#### Т

transmitter output specifications, 41, 43

Index